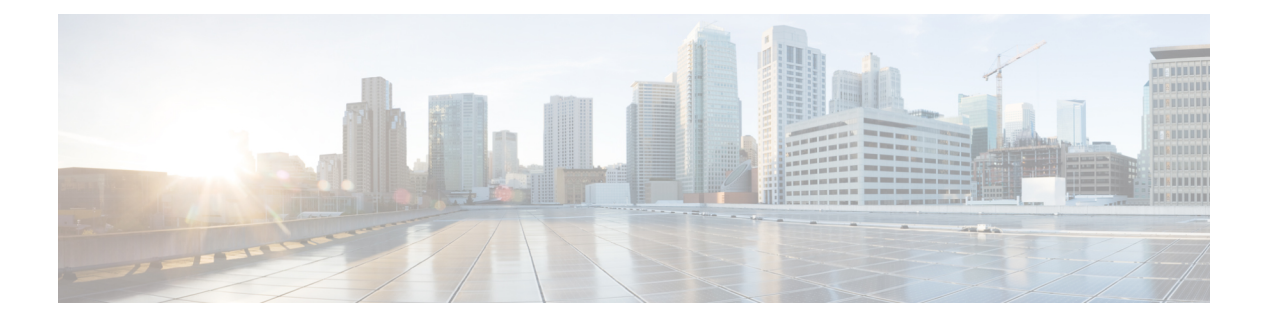

# Troubleshooting

- Alarms, on page 2
- Capture Packets, on page 3
- Packet Capture for Cloud OnRamp Colocation Clusters, on page 4
- Check Traffic Health, on page 6
- Collect System Information Using Admin Tech, on page 7
- Configure Packet Trace, on page 8
- Configure SNMP Traps on Cisco vEdge Devices, on page 10
- Events, on page 12
- On-Demand Troubleshooting, on page 13
- Simulate Flows, on page 18
- Syslog Messages, on page 19
- Syslog Messages, on page 22
- Troubleshoot a Device, on page 60
- Troubleshoot Common Cellular Interface Issues, on page 60
- Troubleshoot WiFi Connections, on page 63
- View Audit Log Information, on page 67
- View and Monitor Cellular Interfaces, on page 69
- View Real Time Monitoring Options, on page 71
- View TCP Optimization Information, on page 73
- View TLOC Loss, Latency, and Jitter Information, on page 73

I

# Alarms

#### **Table 1: Feature History**

| Feature                | Release Information                                                             | Description                                                                                                    |
|------------------------|---------------------------------------------------------------------------------|----------------------------------------------------------------------------------------------------|
| Optimization of Alarms | Cisco IOS XE Catalyst SD-WAN<br>Release 17.5.1a<br>Cisco vManage Release 20.5.1 | This feature optimizes the alarms<br>on Cisco SD-WAN Manager by<br>automatically suppressing<br>redundant alarms. This allows you<br>to easily identify the component<br>that is causing issues. |
|                        |                                                                                 | You can view these alarms from<br>the Cisco SD-WAN Manager<br>menu, choose <b>Monitor</b> > <b>Logs</b> ><br><b>Alarms</b> .                                                                     |
| Grouping of Alarms     | Cisco IOS XE Catalyst SD-WAN<br>Release 17.11.1a                                | The following enhancements are added to alarms:                                                                                                    |
|                        | Cisco vManage Release 20.11.1                                                   | • Alarms are filtered and grouped for devices and sites based on severity.                                                                                                    |
|                        |                                                                                 | • View alarm details for a single site in the <b>Overview</b> dashboard.                                                                                                    |
|                        |                                                                                 | • View alarms for a particular<br>device by clicking the icon<br>in the <b>Monitor &gt; Devices</b><br>window.                                                                                   |
|                        |                                                                                 | <ul> <li>View the top five alarms for a particular site in the Monitor</li> <li>&gt; Overview window by choosing the Site Topology view icon and clicking the site.</li> </ul>                   |
|                        |                                                                                 | • View events related to an alarm in the <b>Related Event</b> column in the alarms filter.                                                                                                    |

| Feature                 | Release Information                                                                                  | Description                                                                                                    |
|-------------------------|----------------------------------------------------------------------------------------------------|----------------------------------------------------------------------------------------------------|
| Heatmap View for Alarms | Cisco IOS XE Catalyst SD-WAN<br>Release 17.12.1a<br>Cisco Catalyst SD-WAN Manager<br>Release 20.12.1 | In the heatmap view, a grid of<br>colored bars displays the alarms as<br><b>Critical</b> , <b>Major</b> , or <b>Medium &amp;</b><br><b>Minor</b> . You can hover over a bar<br>or click it to display additional<br>details at a selected time interval.<br>The intensity of a color indicates<br>the frequency of alarms in a<br>severity level. |

# **Capture Packets**

## Table 2: Feature History

| Feature Name                                                                   | Release Information                                                                   | Description                                                                                                    |
|--------------------------------------------------------------------------------|---------------------------------------------------------------------------------------|----------------------------------------------------------------------------------------------------|
| Embedded Packet<br>Capture                                                     | Cisco IOS XE Catalyst<br>SD-WAN Release<br>17.3.1a<br>Cisco vManage<br>Release 20.3.1 | This feature is an onboard packet capture facility that allows<br>network administrators to capture packets flowing to,<br>through, and from the device. The administrator can analyze<br>these packets locally or save and export them for offline<br>analysis using Cisco SD-WAN Manager. This feature<br>gathers information about the packet format and helps in<br>application analysis, security, and troubleshooting. |
| Embedded Packet<br>Capture for Cisco<br>vEdge Devices Using<br>CLI Commands    | Cisco SD-WAN<br>Release 20.6.1                                                        | This feature provides an alternative method to capture traffic<br>data to troubleshoot connectivity issues between Cisco<br>vEdge devices and Cisco SD-WAN Manager using CLI<br>commands. As part of this feature, the following commands<br>are introduced to capture traffic details:<br>request stream capture<br>show packet-capture                                                                                     |
| Bidirectional Packet<br>Capture for Cisco IOS<br>XE Catalyst SD-WAN<br>Devices | Cisco IOS XE Catalyst<br>SD-WAN Release<br>17.7.1a<br>Cisco vManage<br>Release 20.7.1 | You can now enable the <b>Bidirectional</b> option using Cisco SD-WAN Manager to capture bidirectional packets.                                                                                                    |
| IPv6 Support for<br>Bidirectional Packet<br>Capture                            | Cisco IOS XE Catalyst<br>SD-WAN Release<br>17.9.1a                                    | This feature adds support for bidirectional capture of IPv6 traffic data to troubleshoot connectivity issues using a CLI template.                                                                                                    |

# **Packet Capture for Cloud OnRamp Colocation Clusters**

#### **Table 3: Feature History**

| Feature Name                                           | Release Information                                                             | Description                                                                                                    |
|--------------------------------------------------------|---------------------------------------------------------------------------------|----------------------------------------------------------------------------------------------------|
| Packet Capture for Cloud OnRamp<br>Colocation Clusters | Cisco IOS XE Catalyst SD-WAN<br>Release 17.7.1a<br>Cisco vManage Release 20.7.1 | You can now capture packets at<br>either the physical network<br>interface card (PNIC) level or the<br>virtual network interface card<br>(VNIC) level on a Cloud Services<br>Platform (CSP) device of a<br>colocation cluster. To do this, you<br>need to choose a PNIC or VNIC on<br>the Cisco SD-WAN Manager<br>interface and set the required traffic<br>filters. |

You can capture packets flowing to, through, and from a CSP device of a colocation cluster. You can capture packets at either the PNIC or the VNIC level on the CSP device.

#### Supported Ports for Packet Capture for Cloud OnRamp Colocation Clusters

Packet capture is supported for the following ports:

#### Table 4: Supported Ports for Packet Capture

| Mode                                        | VNIC Level                                 | PNIC Level   |
|---------------------------------------------|--------------------------------------------|--------------|
| Single Tenancy                              | OVS-DPDK, HA-OVS-DPDK,<br>SR-IOV, OVS-MGMT | SR-IOV, MGMT |
| Multitenancy (Role-Based Access<br>Control) | OVS-DPDK, HA-OVS-DPDK,<br>OVS-MGMT         | MGMT         |

#### **Enable Packet Capture on Cisco SD-WAN Manager**

Enable the packet capture feature on Cisco SD-WAN Manager before capturing packets at the PNIC or VNIC level on a CSP device of a colocation cluster:

- 1. From the Cisco SD-WAN Manager menu, choose Administration > Settings.
- 2. In Data Stream, choose Enabled.

#### **Capture Packets at PNIC Level**

- 1. From the Cisco SD-WAN Manager menu, choose Monitor > Devices.
- 2. Click Colocation Cluster, and choose a cluster.
- 3. From the list of devices that is displayed, click a CSP device name.

- 4. In the left pane, click Packet Capture.
- 5. From the **PNIC ID** drop-down list, choose a PNIC.
- 6. (Optional) Click **Traffic Filter** to filter the packets that you want to capture based on the values in their IP headers.

| Field            | Description                                                                                                    |
|------------------|----------------------------------------------------------------------------------------------------|
| Source IP        | Source IP address of the packet.                                                                                                    |
| Source Port      | Source port number of the packet.                                                                                                    |
| Protocol         | Protocol ID of the packet.<br>The supported protocols are: ICMP, IGMP, TCP, UDP,<br>ESP, AH, ICMP Version 6 (ICMPv6), IGRP, PIM, and<br>VRRP. |
| Destination IP   | Destination IP address of the packet.                                                                                                    |
| Destination Port | Destination port number of the packet.                                                                                                    |

#### Table 5: Packet Capture Filters

### 7. Click Start.

The packet capture begins, and its progress is displayed:

- Packet Capture in Progress: Packet capture stops after the file size reaches 20 MB, or 5 minutes after you started packet capture, or when you click **Stop**.
- Preparing file to download: Cisco SD-WAN Manager creates a file in libpcap format (a .pcap file).
- File ready, click to download the file: Click the download icon to download the generated file.

#### **Capture Packets at VNIC Level**

- 1. From the Cisco SD-WAN Manager menu, choose Monitor > Devices.
- 2. Click Colocation Cluster, and choose a cluster.
- 3. From the list of devices that is displayed, click a CSP device name.
- 4. Choose a VNF, and then click **Packet Capture** in the left pane.
- 5. Alternatively, choose Monitor > Devices > Colocation Cluster. Next, choose a cluster and click Network Functions, choose a VNF, and then click Packet Capture in the left pane.
- 6. From the VNIC ID drop-down list, choose a VNIC.
- 7. (Optional) Click **Traffic Filter** to filter the packets to capture based on values in their IP headers. For more information on these filters, see the above section.
- 8. Click Start. The packet capture begins, and displays its progress.

# **Check Traffic Health**

#### **View Tunnel Health**

To view the health of a tunnel from both directions:

- From the Cisco SD-WAN Manager menu, choose Monitor > Devices.
   Cisco vManage Release 20.6.x and earlier: From the Cisco SD-WAN Manager menu, choose Monitor > Network.
- 2. To choose a device, click the device name under the Hostname column.
- **3.** Click **Troubleshooting** in the left pane.
- 4. In the **Traffic** area, click **Tunnel Health**.
- 5. From the Local Circuit drop-down list, choose a source TLOC.
- 6. From the **Remote Device** drop-down list, choose a remote device.
- 7. From the **Remote Circuit** drop-down list, choose a destination TLOC.
- 8. Click Go. The lower part of the screen displays:
- 9. From the Chart Options drop-down list, choose one of these: Loss Percentage, Latency/Jitter, Octets.
- **10.** (Optional) Choose a predefined or a custom time period on the left to view data for the specified time period.

The window displays:

- App-route data (either loss, latency, or jitter) in graphical format for all tunnels between the two devices in each direction.
- App-route graph legend—Identifies selected tunnels from both directions.

From Cisco vManage Release 20.10.1, the **Tunnel Health** option is also accessible as follows:

- On the **Monitor** > **Tunnels** page, click ... adjacent to the tunnel name and choose **Tunnel Health**.
- On the **Monitor** > **Applications** page, click ... adjacent to the application name and choose **Tunnel Health**.
- On the **Site Topology** page, click a tunnel name, and then click **Tunnel Health** in the right navigation pane.

#### **Check Application-Aware Routing Traffic**

To check application-aware routing traffic from the source device to the destination device:

1. From the Cisco SD-WAN Manager menu, choose Monitor > Devices.

Cisco vManage Release 20.6.x and earlier: From the Cisco SD-WAN Manager menu, choose **Monitor** > **Network**.

2. Choose a device from the list of devices that appears.

- 3. Click **Troubleshooting** in the left pane.
- 4. In the right pane, click App Route Visualization under Traffic.
- 5. From the **Remote Device** drop-down list, choose a destination device.
- 6. (Optional) Click Traffic Filter. Choose No Filter or SAIE. No Filter is chosen by default.

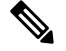

- **Note** In Cisco vManage Release 20.7.x and earlier releases, the SD-WAN Application Intelligence Engine (SAIE) flow is called the deep packet inspection (DPI) flow.
- 7. Click Go. The lower part of the screen displays:
- 8. From the Chart Options drop-down list, choose one of these: Loss Percentage, Latency/Jitter, Octets.
- **9.** (Optional) Choose a predefined or a custom time period on the left to view data for the specified time period.

From Cisco vManage Release 20.10.1, the **App Route Visualization** option is also accessible from the **Monitor** > **Applications** page. Click ... adjacent to the application name and choose **App Route Visualization**.

# **Collect System Information Using Admin Tech**

| Feature Name                                                                                       | Release Information                                                                   | Description                                                                                                    |
|----------------------------------------------------------------------------------------------------|---------------------------------------------------------------------------------------|----------------------------------------------------------------------------------------------------|
| Admin-Tech<br>Enhancements                                                                         | Cisco IOS XE Catalyst<br>SD-WAN Release<br>17.2.1r                                    | This feature enhances the admin-tech file to include <b>show</b><br><b>tech-support memory</b> , <b>show policy-firewall stats</b><br><b>platform</b> , and <b>show sdwan confd-log netconf-trace</b><br>commands in the admin-tech logs. The admin-tech tar file<br>includes memory, platform, and operation details.                                                             |
| Generate System<br>Status Information for<br>a Cisco SD-WAN<br>Manager Cluster Using<br>Admin Tech | Cisco IOS XE Catalyst<br>SD-WAN Release<br>17.6.1a<br>Cisco vManage<br>Release 20.6.1 | This feature adds support for generating an admin-tech file<br>for a Cisco SD-WAN Manager cluster. The admin-tech file<br>is a collection of system status information intended for use<br>by Cisco Catalyst SD-WAN Technical Support for<br>troubleshooting.<br>Prior to this feature, Cisco Catalyst SD-WAN was only able<br>to generate an admin-tech file for a single device. |

#### Table 6: Feature History

Send the admin-tech.tar.gz file to Cisco Catalyst SD-WAN Technical Support for analysis and resolution of the issue.

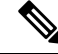

Note All in-progress admin-tech requests are purged every three hours.

1. From the Cisco SD-WAN Manager menu, choose Tools > Operational Commands.

- 2. For the desired device, click ... and choose Generate Admin Tech from the options.
- 3. In the Generate admin-tech File window, choose the information to include in the admin-tech file if desired:
  - **a.** The **Include Logs** check box is checked by default. Uncheck this check box if you do not want to include the log files in the admin-tech file.

| <b>A</b>       |
|----------------|
| $\overline{n}$ |
| $\mathcal{U}$  |
|                |
| _              |

Note

The log files are stored in the /var/log/directory on the local device.

b. Check the Include Cores check box to include any core files.

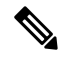

Ŵ

Note Core files are stored in the /var/crash directory on the local device.

c. Check the **Include Tech** check box to include any files related to device processes (daemons), memory detail, and operations.

Note The log files are stored in the /var/tech directory on the local device.

### 4. Click Generate.

Cisco SD-WAN Manager creates the admin-tech file. The file name has the format *date-time*-admin-tech.tar.gz.

# **Configure Packet Trace**

**Table 7: Feature History** 

| Feature Name                                | Release Information                                         | Description                                       |
|---------------------------------------------|-------------------------------------------------------------|---------------------------------------------------|
| Bidirectional Support for Packet<br>Tracing | Cisco IOS XE Catalyst SD-WAN<br>Release 17.8.1a             | You can configure packet tracing on edge devices. |
|                                             | Cisco SD-WAN Release 20.8.1<br>Cisco vManage Release 20.8.1 |                                                   |

|                             | Cisco IOS XE Catalyst SD-WAN  |                                                                                                    |
|-----------------------------|-------------------------------|----------------------------------------------------------------------------------------------------|
| Packet Trace Improvements R | Release 17.11.1a              | enhancements to packet trace:                                                                                                    |
| C                           | Cisco vManage Release 20.11.1 | <ul> <li>View Feature Invocation<br/>Array (FIA) statistics about a<br/>feature in a packet trace using<br/>the command show platform<br/>packet-trace<br/>fia-statistics</li> <li>View label information for the<br/>Multiprotocol Label Switching<br/>(MPLS) feature in packet<br/>trace.</li> </ul> |

Use the **debug platform packet-trace** command to configure a packet tracer on edge devices with various conditions such as bidirectional, VPN, circular, destination IP, source IP, interface, start, stop, logging, and clear.

#### **Configure Packet Trace on Cisco IOS XE Catalyst SD-WAN devices**

- 1. Enable packet trace for the traffic and specify the maximum number of packets:
  - Device# debug platform packet-trace packet [number of traced packets]
- 2. Specify the matching criteria for tracing packets. Matching criteria provides the ability to filter by protocol, IP address and subnet mask, interface, and direction:

Device# debug platform condition [interface interface name] {match ipv4|ipv6|mac src
dst} {both|ingress|egress} [bidirectional]

**3.** Enable MPLS output label trace. A MPLS output label trace is included in debug path to reduce the impact on performance.

Device# debug platform hardware qfp active feature cef-mpls datapath mpls all

4. Enable the specified matching criteria and start packet tracing:

Device# debug platform condition start

5. Deactivate the condition and stop packet tracing:

Device# debug platform condition stop

6. Exit the privileged EXEC mode:

exit

#### Configure Packet Trace on Cisco vEdge devices

The following example shows how to configure conditions for packet tracing:

```
Device# debug packet-trace condition source-ip 10.1.1.1
Device# debug packet-trace condition vpn-id 0
Device# debug packet-trace condition interface ge0/1
Device# debug packet-trace condition stop
```

For more information, see debug packet-trace condition command page.

# **Configure SNMP Traps on Cisco vEdge Devices**

The SNMP traps are asynchronous notifications that a Cisco device sends to an SNMP management server. Traps notify the management server of events, whether normal or significant, that occur on the device. By default, SNMP traps aren't sent to an SNMP server. Note that for SNMPv3, the PDU type for notifications is either SNMPv2c inform (InformRequest-PDU) or trap (Trapv2-PDU).

To configure SNMP traps, define the traps and configure the SNMP server that receives the traps.

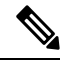

Note

The **trap group** UI option isn't supported from Cisco SD-WAN Release 20.1.1 and later.

To configure groups of traps to be collected on Cisco vEdge devices, use the trap group command:

Note You don't need to configure groups of traps on Cisco IOS XE Catalyst SD-WAN devices.

```
vEdge(config-snmp)# trap group group-name
vEdge(config-group)# trap-type level severity
```

A single trap group can contain multiple trap types. In the configuration, specify one trap type per line, and each trap type can have one, two, or three severity levels. See the following configuration example for an illustration of the configuration process.

To configure the SNMP server to receive the traps, use the **trap target** command on Cisco vEdge devices:

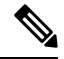

```
Note
```

You don't need to configure the SNMP server to receive the traps on Cisco IOS XE Catalyst SD-WAN devices.

```
vedge(config-snmp)# trap target vpn vpn-id ipv4-address udp-port
vedge(config-target)# group-name name
vedge(config-target)# community-name community-name
vedge(config-target)# source-interface interface-name
```

For each SNMP server, specify the identifier of VPN where the server is located, the server's IPv4 address, and the UDP port on the server to connect to. When configuring the trap server's address, you must use an IPv4 address. You can't use an IPv6 address.

In the **group-name** command, associate a previously configured trap group with the server. The traps in that group are sent to the SNMP server.

In the **community-name** command, associate a previously configure SNMP community with the SNMP server.

In the **source-interface** command, configure the interface to use to send traps to the SNMP server that is receiving the trap information. This interface cannot be a subinterface.

In the following configuration example, all traps are sent to one SNMP server and only critical traps to another SNMP server. Two SNMP trap groups and the two target SNMP servers are configured:

```
vEdge# config
Entering configuration mode terminal
vEdge(config) # snmp
vEdge(config-snmp) # view community-view
vEdge(config-view-community-view)# exit
vEdge(config-snmp) # community public
vEdge(config-community-public) # authorization read-only
vEdge(config-community-public) # view community-view
vEdge(config-community-public)# exit
vEdge(config-snmp)# trap group all-traps
vEdge(config-group-all-traps)# all level critical major minor
vEdge(config-group-all)# exit
vEdge(config-group-all-traps)# exit
vEdge(config-snmp) # trap group critical-traps
vEdge(config-group-critical-traps)# control level critical
vEdge(config-group-control)# exit
vEdge(config-group-critical-traps)# exit
vEdge(config-snmp)# trap target vpn 0 10.0.0.1 162
vEdge(config-target-0/10.0.0.1/162)# group-name all-traps
vEdge(config-target-0/10.0.0.1/162) # community-name public
vEdge(config-target-0/10.0.0.1/162) # exit
vEdge(config-snmp)# trap target vpn 0 10.0.0.2 162
vEdge(config-target-0/10.0.0.2/162) # group-name critical-traps
vEdge(config-target-0/10.0.0.2/162)# community-name public
vEdge(config-target-0/10.0.0.2/162) # exit
vEdge(config-snmp)# show full-configuration
snmp
view community-view
 1
 community public
 view
               community-view
 authorization read-only
 1
 group groupAuthPriv auth-priv
 view v2
 1
 user ul
 auth
                sha
 auth-password $8$UZwdx9eu49iMElcJJINm0f202N8/+RGJvxO+e9h0Uzo=
 priv
               aes-cfb-128
 priv-password $8$eB/I+VXrAWDw/yWmEqLMsqTcs0omxcHldkVN2ndU9QI=
 group
               groupAuthPriv
 trap target vpn 0 10.0.0.1 162
 group-name
             all-traps
 community-name public
 1
 trap target vpn 0 10.0.0.2 162
  group-name
              critical-traps
  community-name public
 1
 trap group all-traps
 all
   level critical major minor
  1
 1
 trap group critical-traps
 bfd
   level critical
  1
  control
   level critical
  !
```

```
hardware
level critical
!
omp
level critical
!
!
!
vEdge(config-snmp)#
```

# **Events**

### **Table 8: Feature History**

| Feature Name                                                                  | Release Information                                                                                        | Description                                                                                                    |
|-------------------------------------------------------------------------------|----------------------------------------------------------------------------------------------------|----------------------------------------------------------------------------------------------------|
| Event Notifications<br>Support for Cisco<br>IOS XE Catalyst<br>SD-WAN Devices | Cisco IOS XE<br>Catalyst SD-WAN<br>Release 17.2.1r                                                         | This feature adds support for event notifications, for Cisco IOS XE Catalyst SD-WAN devices.                                                                                                    |
| Monitoring Event<br>Trace for OMP<br>Agent and SD-WAN<br>Subsystem            | Cisco IOS XE<br>Catalyst SD-WAN<br>Release 17.2.1r                                                         | This feature enables monitoring and controlling the event trace<br>function for a specified SD-WAN subsystem. Event trace<br>provides the functionality to capture the SD-WAN traces between<br>the SD-WAN daemons and SD-WAN subsystems.                                                                                                    |
| Grouping of Events                                                            | Cisco vManage<br>Release 20.11.1<br>Cisco IOS XE<br>Catalyst SD-WAN<br>Release 17.11.1a                    | <ul> <li>The following enhancements are added to events:</li> <li>Events are filtered and grouped based on severity for devices and sites.</li> <li>View events for a particular device by clicking the icon in the Monitor &gt; Devices window.</li> <li>View the top five events for a particular site in the Monitor &gt; Overview window by choosing the Site Topology view icon and clicking the site.</li> </ul> |
| Heatmap View for<br>Events                                                    | Cisco IOS XE<br>Catalyst SD-WAN<br>Release 17.12.1a<br>Cisco Catalyst<br>SD-WAN Manager<br>Release 20.12.1 | In the heatmap view, a grid of colored bars displays the events<br>as <b>Critical</b> , <b>Major</b> , or <b>Minor</b> . You can hover over a bar or click<br>it to display additional details at a selected time interval.<br>The intensity of a color indicates the frequency of events in a<br>severity level.                                                                                                    |

# **On-Demand Troubleshooting**

#### Table 9: Feature History

| Feature Name                                | Release Information                                                                                            | Description                                                                                                    |
|---------------------------------------------|----------------------------------------------------------------------------------------------------|----------------------------------------------------------------------------------------------------|
| On-Demand Troubleshooting                   | Cisco IOS XE Catalyst SD-WAN<br>Release 17.6.1a<br>Cisco SD-WAN Release 20.6.1<br>Cisco vManage Release 20.6.1 | You can view detailed information<br>about the flow of traffic from a<br>device and use this information to<br>assist with troubleshooting. |
| Enhancement to On-Demand<br>Troubleshooting | Cisco vManage Release 20.11.1                                                                                  | You can view the detailed<br>troubleshooting progress of the<br>flow of traffic from a device.                                              |

#### Information About On-Demand Troubleshooting

On-demand troubleshooting lets you view detailed information about the flow of traffic from a device.

By default, Cisco SD-WAN Manager captures aggregated information about flows. You can obtain detailed information for specific devices and for specific historical time periods by adding an on-demand troubleshooting entry. When you add an entry, Cisco SD-WAN Manager compiles detailed information according to parameters that you configure.

To conserve system resources, Cisco SD-WAN Manager compiles detailed information only when you request it by adding an entry. In addition, Cisco SD-WAN Manager stores the information for a limited time (3 hours by default), then removes it. You can request the same information again, if needed.

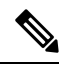

**Note** On a Cisco SD-WAN Manager cluster setup, only a connected node can remove an on-demand troubleshooting task or mark it as complete.

#### **Restrictions for On-Demand Troubleshooting**

Ensure that no Cisco or third-party APIs that instruct on-demand troubleshooting to stop are called when you are using on-demand troubleshooting. These APIs prevent on-demand troubleshooting from compiling information.

#### **Page Elements**

The **On Demand Troubleshooting** window provides options for configuring and adding an on-demand troubleshooting entry. The **On Demand Troubleshooting** window displays information about existing on-demand troubleshooting entries and provides the following information and options.

| ltem (Field) | Description                                         |
|--------------|-----------------------------------------------------|
| ID           | System-assigned identifier of the entry.            |
| Device ID    | System IP of the device to which the entry applies. |

| Item (Field)             | Description                                                                                                    |
|--------------------------|----------------------------------------------------------------------------------------------------|
| Data Type                | Type of data for which the entry provides detailed information.                                                                                |
| Creation Time            | Date and time that you added the entry.                                                                                                    |
| Expiration Time          | Date and time that the entry expires.                                                                                                    |
|                          | At this expiration time, the entry is removed from the table automatically, and the corresponding detailed information is no longer available. |
|                          | By default, an entry is removed 3 hours after its creation time.                                                                               |
| Data Backfill Start Time | Start date and time of the data backfill period.                                                                                               |
| Data Backfill End Time   | End date and time of the data backfill period.                                                                                                 |
| Status                   | Status of the entry:                                                                                                    |
|                          | • <b>IN_PROGRESS</b> : Detailed troubleshooting information is in the process of being compiled.                                               |
|                          | • <b>QUEUED</b> : Detailed troubleshooting information is queued for compilation.                                                              |
|                          | • <b>COMPLETED</b> : Detailed troubleshooting information has been compiled.                                                                   |
|                          |                                                                                                    |

#### **Configure On-Demand Troubleshooting**

You can configure on-demand troubleshooting for a device from the **Tools** > **On Demand Troubleshooting** window in Cisco SD-WAN Manager. This window provides options for adding an on-demand troubleshooting entry, and for managing existing entries.

Cisco vManage Release 20.6.1 and earlier: You can configure on-demand troubleshooting for a device from the **Monitor** > **On Demand Troubleshooting** window in Cisco SD-WAN Manager.

You can also start on-demand troubleshooting from various locations in the **Monitor** > **Devices** window for a device. See View On-Demand Troubleshooting Information for a Device, on page 16.

Cisco vManage Release 20.6.1 and earlier: You can start on-demand troubleshooting from various locations in the **Monitor** > **Network** window for a device.

On-demand troubleshooting is qualified for troubleshooting entries for up to 10 devices concurrently.

#### Add an On-Demand Troubleshooting Entry

Adding an entry in the **On Demand Troubleshooting** window instructs Cisco SD-WAN Manager to compile detailed troubleshooting information for the device that you specify, using the parameters that you configure.

To add an on-demand troubleshooting entry, follow these steps:

1. From the Cisco SD-WAN Manager menu, choose Tools > On Demand Troubleshooting.

Cisco vManage Release 20.6.1 and earlier: From the Cisco SD-WAN Manager menu, choose **Monitor** > **On Demand Troubleshooting**.

- From the Select Device drop-down list, choose the Cisco IOS XE Catalyst SD-WAN device or the Cisco vEdge device for which you want to enable on-demand troubleshooting.
- 3. From the Select Data Type drop-down list, choose SAIE or ConnectionEvents.
- 4. Choose an option for the data backfill period:
  - Last 1 hour: Provides detailed stream information for the period beginning 1 hour before you add the troubleshooting entry and ending at the time that you add the entry.
  - Last 3 hours: Provides detailed stream information for the period beginning 3 hours before you add the troubleshooting entry and ending at the time that you add the entry.
  - Custom Date and Time Range: Use the Start date and time and the End date and time fields to designate the backfill period that you want. Note that the End date and time value cannot be later than the current date and time.
- 5. Click Add.

The troubleshooting entry appears in the table of entries. When the value in the **Status** field for the entry shows the value **Completed**, you can view the troubleshooting information from the **Monitor** > **Devices** window, as described in View On-Demand Troubleshooting Information for a Device, on page 16.

#### Update an On-Demand Troubleshooting Entry

Update an on-demand troubleshooting entry to make changes to its configuration settings. For example, update an entry to adjust its backfill period.

Only entries that are in the QUEUED state can be updated.

To update an on-demand troubleshooting entry, follow these steps:

1. From the Cisco SD-WAN Manager menu, choose **Tools** > **On Demand Troubleshooting**.

Cisco vManage Release 20.6.1 and earlier: From the Cisco SD-WAN Manager menu, choose **Monitor** > **On Demand Troubleshooting**.

- 2. In the table of entries, click ... adjacent to the entry that you want to update and choose Update.
- 3. In the Update Troubleshoot Status dialog box that is displayed, configure the settings as needed, and click Add.

#### Delete an On-Demand Troubleshooting Entry

Deleting an on-demand troubleshooting entry removes the entry from Cisco SD-WAN Manager. After you delete an entry, you can no longer view its detailed information.

Deleting an entry can help free resources in Cisco SD-WAN Manager.

To delete an on-demand troubleshooting entry, follow these steps:

1. From the Cisco SD-WAN Manager menu, choose Tools > On Demand Troubleshooting.

Cisco vManage Release 20.6.1 and earlier: From the Cisco SD-WAN Manager menu, choose **Monitor** > **On Demand Troubleshooting**.

- 2. In the table of entries, click ... adjacent to the entry that you want to delete and choose **Delete on demand queue**.
- 3. In the Delete On Demand Status window that is displayed, click OK.

#### **View On-Demand Troubleshooting Information for a Device**

You can view on-demand troubleshooting information for a device from the **Network** window for that device.

Before you can view this information, at least one on-demand troubleshooting entry must exist for the device. Add an entry from the **On Demand Troubleshooting** window as described in Add an On Demand Troubleshooting Entry, or add an entry from the **Network** window as described in the following procedure.

1. From the Cisco SD-WAN Manager menu, choose Monitor > Devices.

Cisco vManage Release 20.6.1 and earlier: From the Cisco SD-WAN Manager menu, choose **Monitor** > **Network**.

- 2. In the Hostname column, click the device for which you want to view the information.
- 3. Perform either of these actions:
  - To view the troubleshooting information for an SAIE application:
  - a. Click SAIE Applications.

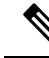

Note In Cisco vManage Release 20.7.1 and earlier releases, SAIE Applications is called DPI Applications.

- **b.** In the **Applications Family** table, click an application family.
- c. In the Applications table, click an application.
- To view troubleshooting information for a specific metric, in the left pane, under ON-DEMAND TROUBLESHOOTING click an option. Not all options apply to all device types.
  - FEC Recovery Rate
  - SSL Proxy
  - AppQoe TCP Optimization
  - AppQoE DRE Optimization
  - Connection Events
  - WAN Throughput
  - Flows
  - Top Talkers

If on-demand troubleshooting is configured for the device, detailed troubleshooting information appears. This information includes traffic statistics and metrics such as source IP address, destination IP address, number of packets, number of bytes, and more. Use the options that are available and hover your cursor over elements on the graphs to view the information that you need.

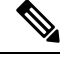

**Note** Starting from Cisco IOS XE Release 17.9.1a, use the **policy ip visibility features enable** command to manually enable or disable the feature fields in Flexible Netflow (FNF). Use the **show sdwan policy cflowd-upgrade-status** command to check which features were enabled before the version upgrade. You have to manually control the features after a version upgrade using the disable or enable commands.

For more information, see policy ip visibility command page.

If on-demand troubleshooting information is not configured, the **Enable On Demand Troubleshooting** option is displayed. Continue to Step 4.

- 4. If the **Enable On Demand Troubleshooting** option is displayed, perform these actions to start this feature for the selected device:
  - a. Click Enable On Demand Troubleshooting.
  - **b.** Choose one of the following options:
    - **Quick Enable**: Starts an on-demand troubleshooting entry with a backfill period of 3 hours. With this option, detailed stream information for the past 3 hours becomes available.

After you choose this option, click **Refresh** to view the detailed troubleshooting information. It can take a few minutes for this information to become available. Alternatively, click **Go to On Demand Troubleshooting** to display the **On Demand Troubleshooting** window that includes the entry that you just added.

• Go to On Demand Troubleshooting: Displays the On Demand Troubleshooting window. Add an entry in this window as described in Add an On Demand Troubleshooting Entry. Repeat Steps 1 to Step 3 in this procedure to view the detailed information.

#### View Progress of On-Demand Troubleshooting

Minimum supported release: Cisco vManage Release 20.11.1

After you enable on-demand troubleshooting, the **On-demand Troubleshooting in Progress** message appears on the **Monitor** > **Devices** page. The message remains until the troubleshooting is complete.

Click a chart option to view the troubleshooting progress in a graphical format. Select a time period to display data or click **Custom** to display a selection of a custom time period.

You can use the **request nms olap-db** command to start, stop, or restart the Cisco SD-WAN Manager online analytical processing (OLAP) database or view the status of the database.

For more information about this command, see request nms olap-db.

#### **View Detailed Top Source Data**

After on-demand troubleshooting is configured, you can view detailed information about top application usage for a device. To do so, follow these steps:

1. From the Cisco SD-WAN Manager menu, choose Monitor > Overview > Top Applications.

Cisco vManage Release 20.6.1 and earlier: From the Cisco SD-WAN Manager menu, choose **Dashboard** > **Main Dashboard** > **Top Applications**.

2. In the SAIE Application tab, click an application usage bar in the chart.

Note In Cisco vManage Release 20.7.1 and earlier releases, SAIE Application is called DPI Application.

3. In the chart for the application that you selected, click the device usage bar.

If on-demand troubleshooting is configured for the device, detailed top source data appears.

If on-demand troubleshooting information is not configured, the **Go to On Demand Troubleshooting** option appears. Continue to Step 4.

- 4. If the Go to On Demand Troubleshooting option appears, perform these actions:
  - a. Click Go to On Demand Troubleshooting to display the On Demand Troubleshooting window.
  - **b.** In the **On Demand Troubleshooting** window, add an entry, as described in Add an On Demand Troubleshooting Entry.
  - c. Repeat Step 1 to Step 3 in this procedure to view the detailed information.

# **Simulate Flows**

#### **Table 10: Feature History**

| Feature Name                 | Release Information                                | Description                                                                                                    |
|------------------------------|----------------------------------------------------|----------------------------------------------------------------------------------------------------|
| Forwarding<br>Serviceability | Cisco IOS XE Catalyst<br>SD-WAN Release<br>17.2.1r | This feature enables service path and tunnel path under<br>Simulate Flows function in the Cisco SD-WAN Manager<br>template and displays the next-hop information for an IP<br>packet. This feature enables Speed Test and Simulate Flow<br>functions on the Cisco IOS XE Catalyst SD-WAN devices. |

To view the next-hop information for an IP packet available on routers:

1. From the Cisco SD-WAN Manager menu, choose Monitor > Devices.

Cisco vManage Release 20.6.x and earlier: From the Cisco SD-WAN Manager menu, choose **Monitor** > **Network**.

- 2. Choose a device from the list of devices that appears.
- 3. Click **Troubleshooting** in the left pane.
- 4. Under Traffic, click Simulate Flows.
- 5. To specify the data traffic path, choose values or enter data in the required fields:
  - VPN—VPN in which the data tunnel is located.
  - Source/Interface—Interface from which the cflowd flow originates.

- Source IP-IP address from which the cflowd flow originates.
- Destination IP-Destination IP address of the cflowd flow.
- Application—Application running on the router.
- Custom Application (created in CLI)

#### 6. Click Advanced Options.

- **a.** In the **Path** field, choose **Tunnel** or **Service** to indicate whether the data traffic path information comes from the service side of the router or from the tunnel side.
- **b.** In the **Protocol** field, enter the protocol number.
- c. In the Source Port field, enter the port from which the cflowd flow originates.
- d. In the Destination Port field, enter the destination port of the cflowd flow.
- e. In the **DSCP** field, enter the DSCP value in the cflowd packets.
- f. (Optional) Check the All Paths check box to view all possible paths for a packet.
- 7. Click **Simulate** to determine the next hop that a packet with the specified headers would take.

For service path and tunnel path commands, see show sdwan policy service-path and show sdwan policy tunnel-path.

# Syslog Messages

When something of interest happens on an individual device in the overlay network, one of the ways the device reports it is by generating a system logging (syslog) message and place it in a syslog file in the /var/log directory on the local device and, if configured, on a remote device.

On Cisco Catalyst SD-WAN devices, you can log event notification system log (syslog) messages to files on the local device or on a remote host, or both. On the local device, syslog files are placed in the /var/log directory.

#### **Configure System Logging**

Logging syslog messages with a priority level of "error," to the local device's hard disk, is enabled by default. Log files are placed in the local /var/log directory. By default, log files are 10 MB in size, and up to 10 files are stored. After 10 files have been created, the oldest one is discarded to create a file for newer syslog messages.

To modify the default syslog parameters from Cisco SD-WAN Manager, use the Logging feature template. From the CLI, include the **logging disk** or **logging server** commands in the device configuration.

#### View Syslog Logging Information

- From the Cisco SD-WAN Manager menu, choose Administration > Settings and, ensure that Data Stream is enabled.
- From the Cisco SD-WAN Manager menu, choose Monitor > Devices, and choose a device from the list
  of devices that appears.

Cisco vManage Release 20.6.x and earlier: From the Cisco SD-WAN Manager menu, choose **Monitor** > **Network**, and choose a device from the list of devices that appears.

- **3.** Click **Troubleshooting** in the left pane.
- 4. In the Logs area, click Debug Log.
- 5. In the Log Files field, choose the name of the log file. The lower part of the screen displays the log information.

To view the contents of a syslog file from the CLI, use the **show log** command. For example:

Device# show log auth.log tail 10==> /var/log/auth.log <==auth.info: Nov 14 14:33:35 vedge sshd[2570]: Accepted publickey for admin from 10.0.1.1 port 39966 ssh2: RSA SHA256:pkFQ5wE//DmiA0d0JUlrOt91CMTVGkscm9wLSYQrIIsauth.info: Nov 14 14:39:42 vedge sshd[2578]: Received disconnect from 10.0.1.1 port 39966:11: disconnected by userauth.info: Nov 14 14:39:42 vedge sshd[2578]: Disconnected from 10.0.1.1 port 39966auth.info: Nov 16 10:51:45 vedge sshd[6106]: Accepted publickey for admin from 10.0.1.1 port 40012 ssh2: RSA SHA256:pkFQ5wE//DmiA0d0JUlrOt91CMTVGkscm9wLSYQrIIsauth.info: Nov 16 11:21:55 vedge sshd[6108]: Received disconnect from 10.0.1.1 port 40012:11: disconnected by userauth.info: Nov 16 11:21:55 vedge sshd[6108]: Disconnected from 10.0.1.1 port 40012auth.info: Nov 17 12:59:52 vedge sshd[1589]: Accepted publickey for admin from 10.0.1.1 port 40038 ssh2: RSA SHA256:pkFQ5wE//DmiA0d0JUlrOt91CMTVGkscm9wLSYQrIIsauth.info: Nov 17 13:45:13 vedge sshd[15894]: Received disconnect from 10.0.1.1 port 40038:11: disconnected by userauth.info: Nov 17 13:45:13 vedge sshd[15894]: Disconnected from 10.0.1.1 port 40038auth.info: Nov 17 14:47:31 vedge sshd[30883]: Accepted publickey for admin from 10.0.1.1 port 40038auth.info: Nov 17 14:47:31 vedge sshd[30883]: Accepted publickey for admin from 10.0.1.1 port 40038auth.info: Nov 17 14:47:31 vedge sshd[30883]: Accepted publickey for admin from 10.0.1.1 port 40038auth.info: Nov 17 14:47:31 vedge sshd[30883]: Accepted publickey for admin from 10.0.1.1 port 40040 ssh2: RSA SHA256:pkFQ5wE//DmiA0d0JUlrOt91CMTVGkscm9wLSYQrIIs

To view the configured system logging settings for a device, use the **show logging** command from the CLI. For example:

Device# **show logging** System logging to host in vpn 0 is disabled Priority for host logging is set to: emerg

System logging to disk is disabled Priority for disk logging is set to: err File name for disk logging is set to: /var/log/vsyslog File size for disk logging is set to: 10 MB File recycle count for disk logging is set to: 10

Syslog facility is set to: all facilities

#### **System Log Files**

Syslog messages at or above the default or configured priority value are recorded in a number of files in the /var/log directory on the local device. These files include the following:

- auth.log—Login, logout, and superuser access events, and usage of authorization systems.
- kern.log—Kernel messages
- messages—Consolidated log file that contains syslog messages from all sources.
- vconfd—All configuration-related syslog messages
- vdebug—All debug messages for modules whose debugging is turned on and all syslog messages above the configured priority value. Debug logging supports various levels of logging based on the module. Different modules implement the logging levels differently. For example, the system manager (sysmgr) has two logging levels (on and off), while the chassis manager (chmgr) has four different logging levels

(off, low, normal, and high). You cannot send debug messages to a remote host. To enable debugging, use the **debug** operational command.

vsyslog—All syslog messages from Cisco SD-WAN processes (daemons) above the configured priority value. The default priority value is "informational" (severity level 6), so by default, all "notice", "warning", "error", "critical", "alert", and "emergency" syslog messages (severity levels 5 through 0, respectively) are saved.

The Cisco Catalyst SD-WAN software does not use the following standard LINUX files, which are present in /var/log, for logging: cron.log, debug, lpr.log, mail.log, and syslog.

The writing of messages to syslog files is not rate-limited. This means that if many syslog messages are generated in a short amount of time, the overflow messages are buffered and placed in a queue until they can be written to a syslog file. The overflow messages are not dropped.

For repeating syslog messages—identical messages that occur multiple times in succession—only one copy of the message is placed in the syslog file. The message is annotated to indicate the number of times that the message occurred.

The maximum length of a syslog message is 1024 bytes. Longer messages are truncated.

Syslog messages related to AAA authentication and Netconf CLI access and usage are placed in the auth.log and messages files. Each time Cisco SD-WAN Manager logs in to a Cisco vEdge device to retrieve statistics and status information and to push files to the router, the router generates AAA and Netconf log messages. So, over time, these messages can fill the log files. To prevent these messages from filling the log files, you can disable the logging of AAA and Netconf syslog messages:

```
Device(config)# system aaa logsViptela(config-logs)# audit-disableViptela(config-logs)#
netconf-disable
```

#### Syslog Message Format

Syslog message generated by the Cisco Catalyst SD-WAN software have the following format:

```
facility.source
date - source - module - level - MessageID: text-of-syslog-message
```

Here is an example syslog message. This is logged with local7 facility and level "notice".

#### Syslog Message Acronyms

The following acronyms are used in syslog messages and in the explanations of the messages:

Table 11:

| Acronym | Meaning                   |
|---------|---------------------------|
| confd   | CLI configuration process |
| FTM     | Forwarding table manager  |
| FP      | Forwarding process        |

| Acronym | Meaning              |
|---------|----------------------|
| RTM     | Route table manager  |
| TTM     | Tunnel table manager |

To see a list of the various syslog messages generated, see Syslog Messages in the Appendix.

# **Syslog Messages**

The tables below list the syslog messages generated by Cisco vEdge devices and Cisco IOS XE Catalyst SD-WAN devices. The messages are grouped based on the software module that generates them. The software modules are typically processes (daemons) that run on the device.

All syslog messages are generated on all the devices unless otherwise indicated.

Each syslog message has a corresponding number. The tables list all syslog messages and their number even if the messages are defined in the header files but are not currently used in the operating software. For these messages, the Message Format, Description, and Action fields are empty.

In these tables, the Action field indicates the recommended action you should take in response to the syslog message:

- A-Automatically open a ticket in your organization's support team.
- AE—Automatically open a support ticket and escalate the ticket
- E-Send email to the appropriate team within your organization.

If you see a syslog message that is not listed in one of the tables below, please send the message, along with the device and software version, to Cisco support.

#### **CFGMGR: Configuration Manager Process**

| Message                                  | Number  | Message<br>Format     | Description                                                | Action |
|------------------------------------------|---------|-----------------------|------------------------------------------------------------|--------|
| CFGMGR_SYSLOG_END                        | 3999999 | Terminating<br>cfgmgr | Configuration<br>manager is<br>stopping                    | Е      |
| CFGMGR_SYSLOG_SPEED_DUPLEX_NOT_SUPPORTED | 300003  |                       | Interface does<br>not support<br>duplex mode               | Е      |
| CFGMGR_SYSLOG_SPURIOUS_TIMER             | 300002  |                       | Internal error                                             | А      |
| CFGMGR_SYSLOG_IF_STATE                   | 300004  |                       | Interface state<br>reported by<br>configuration<br>manager | E      |

| Message             | Number | Message<br>Format  | Description                             | Action |
|---------------------|--------|--------------------|-----------------------------------------|--------|
| CFGMGR_SYSLOG_START | 300001 | Starting<br>cfgmgr | Configuration<br>manager is<br>starting | E      |

# **CFLOWD: Cflowd Traffic Flow Monitoring Process**

# **Priority: Informational**

| Message           | Number  | Message Format                                   | Description                  | Action |
|-------------------|---------|--------------------------------------------------|------------------------------|--------|
| CFLOWD_SYSLOG_MSG | 2200002 | Received information about<br>vpn_id %ld, vpn_id | Cflowd detected a VPN change | Е      |

## **Priority: Notice**

| Message             | Number  | Message Format                                      | Description                                                                                       | Action |
|---------------------|---------|-----------------------------------------------------|---------------------------------------------------------------------------------------------------|--------|
| CFLOWD_SYSLOG_END   | 2299999 | Terminating module cflowd because sysmgr terminated | Cflowd module going down at request of sysmgr                                                     | Е      |
| CFLOWD_SYSLOG_END   | 2299999 | Terminating module cflowd<br>with error code %d     | Cflowd initialization failed and<br>cflowd is about to go down, or<br>cflowd module is going down | A      |
| CFLOWD_SYSLOG_START | 2200001 | Starting module cflowd                              | Cflowd module is starting                                                                         | Е      |

## **CHMGR: Chassis Manager**

The chassis manager process runs only on physical routers.

| Message                | Number | Message Format                    | Description                                                                                                    | Action |
|------------------------|--------|-----------------------------------|----------------------------------------------------------------------------------------------------|--------|
| CHMGR_CHASSIS_INFO     | 100009 | Chassis-Type %s<br>max-modules %d | Informational message<br>indicating chassis type and<br>maximum number of modules<br>(PIMs + fixed) supported by<br>chassis | E      |
| CHMGR_FAN_SPEED_HIGH   | 100003 | —                                 | Fan speed is high                                                                                                    | Е      |
| CHMGR_FAN_SPEED_NORMAL | 100004 | —                                 | Fan speed is normal                                                                                                    | Е      |
| CHMGR_FANTRAY_INSERTED | 100052 | Fantray %d inserted               | Fan tray inserted (on vEdge 2000 only)                                                                                      | Е      |
| CHMGR_FANTRAY_REMOVED  | 100053 | Fantray %d removed                | Fan tray removed (on vEdge 2000 only)                                                                                       | Е      |

I

| Message               | Number | Message Format                                          | Description                                                             | Action |
|-----------------------|--------|---------------------------------------------------------|-------------------------------------------------------------------------|--------|
| CHMGR_MODULE_INSERTED | 100007 | Module %d inserted -<br>port type: %s, num_ports:<br>%s | PIM module inserted                                                     | Е      |
| CHMGR_MODULE_REMOVED  | 100008 | Module %d removed                                       | PIM module removed                                                      | Е      |
| CHMGR_PIM_OK          | 100057 | —                                                       | PIM module status is normal                                             | Е      |
| CHMGR_PORT_INSERTED   | 100005 | Port %s inserted in module %d                           | SFP inserted                                                            | Е      |
| CHMGR_PORT_REMOVED    | 100006 | Port %s removed from module %d                          | SFP removed                                                             | Е      |
| CHMGR_SIGTERM         | 100024 | Received sigterm, exiting gracefully                    | Debug-level message<br>indicating that chassis<br>manager is going down | Е      |
| CHMGR_SYSLOG_START    | 100001 | Starting chassis manager                                | Chassis manager process is starting                                     | Е      |
| CHMGR_USB_INSERTED    | 100058 | USB media inserted in slot %d                           | USB media inserted                                                      | Е      |
| CHMGR_USB_REMOVED     | 100059 | USB media removed<br>from slot %d                       | USB media removed                                                       | Е      |

# **Priority: Notice**

| Message               | Number | Message Format                                   | Description                       | Action |
|-----------------------|--------|--------------------------------------------------|-----------------------------------|--------|
| CHMGR_EMMC_OK         | 100039 | eMMC read successful                             | EMMC read was successful          | Е      |
| CHMGR_FAN_OK          | 100041 | Fan Tray %d Fan %d<br>fault cleared, ftrayid, id | Fan fault cleared                 | Е      |
| CHMGR_FANTRAY_OPER    | 100055 | Fan tray '%d' up, ftrayid                        | Fan tray detected                 | А      |
| CHMGR_FLASH_OK        | 100037 | Flash memory status read successful              | Flash read successful             | Е      |
| CHMGR_PEM_OK          | 100043 | Power supply '%d' fault cleared                  | Power supply fault cleared        | Е      |
| CHMGR_PEM_OPER        | 100045 | Power supply '%d' up                             | Power supply inserted or detected | Е      |
| CHMGR_SDCARD_OK       | 100047 | SD card read successful                          | SD card read successful           | Е      |
| CHMGR_SFP_UNSUPPORTED | 10060  | SFP %s is not supported                          | SFP is not supported              | Е      |

| Message                   | Number | Message Format                                                                  | Description                                                              | Action |
|---------------------------|--------|---------------------------------------------------------------------------------|--------------------------------------------------------------------------|--------|
| CHMGR_SHORT_RESET_REQUEST | 100018 |                                                                                 | Chassis manager received<br>a request to reboot the<br>router            | Е      |
| CHMGR_TEMP_GREEN          | 100030 | %s temperature (%d<br>degrees C) is below<br>yellow threshold (%d<br>degrees C) | Temperature sensor<br>reading below yellow<br>threshold                  | E      |
| CHMGR_TEMP_OK             | 100027 | %s temperature sensor<br>fault cleared                                          | Temperature sensor read<br>successful after a previous<br>failed attempt | E      |

# **Priority: Warning**

| Message                | Number | Message Format                                                                                    | Description                                                                                                    | Action |
|------------------------|--------|---------------------------------------------------------------------------------------------------|----------------------------------------------------------------------------------------------------|--------|
| CHMGR_HOTSWAP_DIFF_MOD | 100051 | Hot-Insertion of a module<br>of different type requires<br>reboot. Module %d will<br>remain down, | PIM module of a different<br>type was inserted in the slot;<br>it was detected, but will<br>remain down until the next<br>reboot | E      |

# **Priority: Error**

| Message                            | Number | Message Format                                                                  | Description                                                                                                    | Action |
|------------------------------------|--------|---------------------------------------------------------------------------------|----------------------------------------------------------------------------------------------------|--------|
| CHMGR_CONFD_DATACB_REGISTER_FAILED | 100023 | Failed to register data cb                                                      | Internal error<br>registering a<br>data callback<br>function with<br>confd                                             | AE     |
| CHMGR_CONFD_REPLY_FAILED           | 100022 | Failed to send oper<br>data reply - %s (%d)                                     | Internal error<br>occurred when<br>processing<br>chassis<br>manager–related<br>configuration of<br><b>show</b> command | A      |
| CHMGR_EEPROM_READ_FAILED           | 100011 | Failed to read<br>module %d eeprom<br>on chassis %s,<br>module,<br>chassis-name | Failed to read<br>details of<br>inserted PIM                                                                           | AE     |

I

| Message                    | Number | Message Format                                                           | Description                                                                                         | Action |
|----------------------------|--------|--------------------------------------------------------------------------|----------------------------------------------------------------------------------------------------|--------|
| CHMGR_EEPROM_VERSION_ERROR | 100012 | Unsupported eeprom<br>format version for<br>module %d                    | EEPROM<br>version of PIM<br>module is<br>supported;<br>module will not<br>be recognized             | AE     |
| CHMGR_EMMC_FAULT           | 100038 | eMMC fault detected                                                      | Error occurred<br>reading EMMC<br>information                                                       | A      |
| CHMGR_FAN_FAULT            | 100040 | Fan Tray %d Fan %d<br>fault detected,<br>ftrayid, id                     | Fan fault<br>detected                                                                               | A      |
| CHMGR_FANTRAY_DOWN         | 100054 | Fan tray '%d' not<br>present, ftrayid id                                 | Fan tray not detected                                                                               | А      |
| CHMGR_FLASH_FAULT          | 100036 | Flash memory status fault                                                | Internal error reading flash                                                                        | AE     |
| CHMGR_GET_HWADDR_FAILED    | 100010 | Failed to get macaddr<br>for %s, p_ifname                                | Internal error<br>resulting from<br>failure to obtain<br>an interface's<br>MAC address              | A      |
| CHMGR_GET_IFFLAG_FAILED    | 100016 | Failed to get ifflags<br>for %s err %d,<br>p_port->kernel_name,<br>errno | Interface<br>initialization<br>failure;<br>interface may<br>remain down,<br>or device may<br>reboot | A      |
| CHMGR_IFFLAGS_SET_FAIL     | 100050 | _                                                                        | Setting an<br>interface flag<br>failed                                                              | Е      |
| CHMGR_IF_GSO_OFF_FAILED    | 100025 | _                                                                        | Setting<br>interface<br>options failed                                                              | Е      |
| CHMGR_PEM_DOWN             | 100044 | Power supply '%d'<br>down or not present                                 | Power supply<br>removed or not<br>detected                                                          | А      |
| CHMGR_PEM_FAULT            | 100042 | Power supply '%d'<br>fault detected                                      | Power supply fault detected                                                                         | AE     |

| Message                        | Number | Message Format                                                | Description                                                                                         | Action |
|--------------------------------|--------|---------------------------------------------------------------|----------------------------------------------------------------------------------------------------|--------|
| CHMGR_PIM_FAULT                | 100056 | PIM %d power fault                                            | PIM power<br>fault detected                                                                         | AE     |
| CHMGR_PIM_FAULT                | 100056 | PIM %d power fault cleared                                    | PIM power<br>fault cleared                                                                          | A      |
| CHMGR_SDCARD_FAULT             | 100046 | SD card fault<br>detected (no present<br>or unreadable)       | SD card fault<br>detected                                                                           | A      |
| CHMGR_SET_IFFLAG_FAILED        | 100017 | Failed to set ifflags<br>to %x for %s err %d                  | Interface<br>initialization<br>failure;<br>interface may<br>remain down,<br>or device may<br>reboot | A      |
| CHMGR_SHORT_RESET_CLEAR_FAILED | 100019 | _                                                             | Clearing a<br>reboot request<br>failed.                                                             | A      |
| CHMGR_SHORT_RESET_FAILED       | 100020 |                                                               | Request to reset<br>the router by<br>rebooting failed                                               | A      |
| CHMGR_SPURIOUS_TIMER           | 100035 | Spurious timer<br>ignored what = %#x<br>arg = %p              | Internal error                                                                                      | A      |
| CHMGR_SYSOUT_OF_RESOURCES      | 100049 | Timer add failed. Out of resources                            | Interal error; if<br>fatal, device<br>may reboot to<br>recover                                      | A      |
| CHMGR_UNKNOWN_MODULE_TYPE      | 100013 | Invalid module-type<br>%x in module-slot<br>%d on chassis %s, | Unrecognized<br>PIM module<br>type in slot                                                          | AE     |
| CHMGR_UNSUPPORTED_MODULE_TYPE  | 100014 | Module-Type %s not<br>supported in slot %d<br>on chassis %s   | PIM module is<br>not supported in<br>slot in which it<br>is inserted                                | A      |

## **Priority: Critical**

| Message                | Number | Message Format            | Description                                                                               | Action |
|------------------------|--------|---------------------------|-------------------------------------------------------------------------------------------|--------|
| CHMGR_IF_RENAME_FAILED | 100015 | Unable to rename %s to %s | Interface initialization failed;<br>interface may remain down<br>or the device may reboot | A      |

| Message           | Number | Message Format                                                                | Description                                                                         | Action |
|-------------------|--------|-------------------------------------------------------------------------------|-------------------------------------------------------------------------------------|--------|
| CHMGR_TEMP_FAULT  | 100026 | %s temperature sensor fault<br>detected. Unable to read<br>temperature        | Failed to read from a<br>temperature sensor; possible<br>temperature sensor failure | A      |
| CHMGR_TEMP_RED    | 100028 | %s temperature (%d degrees<br>C) is above red threshold<br>(%d degrees C).    | Temperature sensor reading above red threshold                                      | AE     |
| CHMGR_TEMP_YELLOW | 100029 | %s temperature (%d degrees<br>C) is above yellow<br>threshold (%d degrees C), | Temperature sensor reading above yellow threshold                                   | A      |

# **Priority: Alert**

| Message                 | Number | Message Format                                              | Description                                    | Action |
|-------------------------|--------|-------------------------------------------------------------|------------------------------------------------|--------|
| CHMGR_CONFD_INIT_FAILED | 100021 | Initialization failed.<br>vconfd_module_init returned<br>%d | Chassis manager failed to initialize and start | AE     |

CVMX: Internal Cavium Driver Process

## **Priority: Informational**

| Message           | Number  | Message Format                | Description                      | Action |
|-------------------|---------|-------------------------------|----------------------------------|--------|
| CVMX_SYSLOG_END   | 9999999 | Terminating Cavium<br>drivers | Internal Cavium drivers ending   | Е      |
| CVMX_SYSLOG_START | 900001  | Starting Cavium drivers       | Internal Cavium drivers starting | Е      |

## **CXP: Cloud onRamp for SaaS Process**

## **Priority: Informational**

| Message          | Number  | Message Format                      | Description                    | Action |
|------------------|---------|-------------------------------------|--------------------------------|--------|
| CXP_SYSLOG_END   | 2799999 | Terminating Cloud onRamp<br>process | Cloud onRamp for SaaS ending   | Е      |
| CXP_SYSLOG_START | 2700001 | Starting Cloud onRamp process       | Cloud onRamp for SaaS starting | Е      |

## **CONTAINER: Containers**

| Message              | Number  | Message Format                | Description              | Action |
|----------------------|---------|-------------------------------|--------------------------|--------|
| CONTAINER_SYSLOG_END | 2699999 | Terminating container process | Container process ending | Е      |

| Message                | Number  | Message Format             | Description                | Action |
|------------------------|---------|----------------------------|----------------------------|--------|
| CONTAINER_SYSLOG_START | 2600001 | Starting container process | Container process starting | Е      |

# **DBGD: Debug Process**

# **Priority: Informational**

| Message           | Number   | Message Format               | Description            | Action |
|-------------------|----------|------------------------------|------------------------|--------|
| DBGD_SYSLOG_END   | 2900001  | Terminating debug<br>process | Debug process ending   | Е      |
| DBGD_SYSLOG_START | 29999999 | Starting debug process       | Debug process starting | Е      |

## **DHCPC: DHCP Client**

The DHCP client process runs only on Cisco vEdge devices.

| Message                           | Number  | Message Format                                                   | Description                                                          | Action |
|-----------------------------------|---------|------------------------------------------------------------------|----------------------------------------------------------------------|--------|
| DHCP_SYSLOG_CLEAR_INTERFACE       | 1300006 | Clearing dhcp state<br>for interface %s,                         | DHCP client<br>cleared DHCP<br>state for interface                   | Е      |
| DHCP_SYSLOG_DISCOVER_TIMEOUT      | 1300005 | No response for<br>dhcp discover<br>packets for<br>interface %s, | DHCP discovery failure                                               | E      |
| DHCP_SYSLOG_END                   | 1300001 | Terminating syslog<br>process                                    | Syslog process<br>ending                                             | Е      |
| DHCP_SYSLOG_IP_ADDR_ASSIGNED      | 1300002 | Assigned address<br>%s to interface %s                           | DHCP client<br>assigned address<br>to interface                      | Е      |
| DHCP_SYSLOG_IP_ADDR_RELEASED      | 1300003 | Released address<br>for interface %s                             | DHCP client<br>released address                                      | Е      |
| DHCP_SYSLOG_IP_ADDR_RENEWED       | 1300010 | Renewed address<br>%s for interface %s                           | DHCP client<br>address renewed                                       | Е      |
| DHCP_SYSLOG_IP_ADDR_REQUEST_RENEW | 1300004 | Requesting renew<br>[50%%] for<br>interface %s<br>address %s/%d  | DHCP client<br>renewal request at<br>50% of lease<br>expiration time | E      |

| Message                           | Number  | Message Format                                                   | Description                                                           | Action |
|-----------------------------------|---------|------------------------------------------------------------------|-----------------------------------------------------------------------|--------|
| DHCP_SYSLOG_IP_ADDR_REQUEST_RENEW | 1300004 | Requesting renew<br>[85%%] for<br>interface %s<br>address %s/%d  | DHCP client<br>renewal request at<br>85% of lease<br>expiration time  | Е      |
| DHCP_SYSLOG_IP_ADDR_REQUEST_RENEW | 1300004 | Requesting renew<br>[100%%] for<br>interface %s<br>address %s/%d | DHCP client<br>renewal request at<br>100% of lease<br>expiration time | Е      |
| DHCP_SYSLOG_START                 | 1399999 | Starting syslog process                                          | Syslog paroces<br>starting                                            | Е      |

## **Priority: Critical**

| Message                      | Number  | Message Format                                               | Description                                                           | Action |
|------------------------------|---------|--------------------------------------------------------------|-----------------------------------------------------------------------|--------|
| DHCP_SYSLOG_IP_ADDR_CONFLICT | 1300007 | Interface %s IP<br>Address %s conflict<br>with interface %s, | DHCP client detected<br>IP address conflict with<br>another interface | Е      |

## **DHCP: DHCP Server**

The DHCP server process runs only on Cisco vEdge devices.

# **Priority: Informational**

| Message                           | Number  | Message Format                                                                                  | Description                                      | Action |
|-----------------------------------|---------|-------------------------------------------------------------------------------------------------|--------------------------------------------------|--------|
| DHCP_SYSLOG_CLEAR_SERVER_BINDINGS | 1300008 | Clearing dhcp server<br>bindings for interface<br>%s, vpn %ld,                                  | DHCP server<br>cleared bindings<br>for interface | Е      |
| DHCP_SYSLOG_CLEAR_SERVER_BINDINGS | 1300008 | Clearing dhcp server<br>binding for interface<br>%s, vpn %ld, mac addr<br>%x:%x:%x:%x:%x;%x;%x; | DHCP server<br>cleared bindings<br>for interface | Е      |

## FPMD: Forwarding Policy Manager Process

| Message                         | Number   | Message Format                                   | Description                                       | Action |
|---------------------------------|----------|--------------------------------------------------|---------------------------------------------------|--------|
| FPMD_SYSLOG_ACL_PROGRAM_SUCCESS | 1100005  | Successfully<br>reprogrammed<br>access list - %s | Access list<br>successfully<br>created            | Е      |
| FPMD_SYSLOG_END                 | 11999999 | Terminating<br>fpmd                              | Forwarding policy<br>manager process is<br>ending | Е      |

| Message                            | Number  | Message Format                                 | Description                                         | Action |
|------------------------------------|---------|------------------------------------------------|-----------------------------------------------------|--------|
| FPMD_SYSLOG_POLICY_PROGRAM_SUCCESS | 1100004 | Successfully<br>reprogrammed<br>policy %s - %s | Policy created successfully                         | Е      |
| FPMD_SYSLOG_START                  | 1100001 | Starting fpmd                                  | Forwarding policy<br>manager process is<br>starting | Е      |

## **Priority: Alert**

| Message                           | Number  | Message Format                                                                       | Description                            | Action |
|-----------------------------------|---------|--------------------------------------------------------------------------------------|----------------------------------------|--------|
| FPMD_SYSLOG_ACL_PROGRAM_FAILED    | 1100003 | Failed to allocate<br>memory for access list<br>%s. Continuing without<br>the access | Access list<br>could not be<br>created | A      |
| FPMD_SYSLOG_POLICY_PROGRAM_FAILED | 1100002 | Failed to allocate<br>memory for policy %s<br>- %s. Continuing<br>without the policy | Policy could<br>not be created         | A      |

# FTMD: Forwarding Table Management Process

The forwarding table management process runs only on Cisco vEdge devices.

| Message               | Number  | Message Format                                                        | Description          | Action |
|-----------------------|---------|-----------------------------------------------------------------------|----------------------|--------|
| FTMD_SLA_CLASS_ADD    | 1000020 | SLA Class %s added<br>at index %d: loss =<br>%d%%, latency = %d<br>ms | SLA class added      | E      |
| FTMD_SYSLOG_BFD_STATE | 1000009 | record with<br>discriminator %u<br>invalid                            | BFD state is invalid | Е      |
| FTMD_SYSLOG_BFD_STATE | 1000009 | BFD Session<br>%s.%u->%s.%u<br>%s:%u->%s:%u %s<br>%s %s %d            | BFD state changed    | Е      |

I

| Message                  | Number  | Message Format                                                     | Description                                                                                                    | Action |
|--------------------------|---------|--------------------------------------------------------------------|----------------------------------------------------------------------------------------------------|--------|
| FTMD_SYSLOG_DBGD_STATE   | 1000036 | Connection to DBGD came up                                         | Messages related to the FTM debugging                                                                                                    | Е      |
|                          |         | Connection to DBGD went down                                       | process                                                                                                    |        |
|                          |         | DBGD FTM:<br>Initialized message<br>queue                          |                                                                                                    |        |
|                          |         | DBGD FTM oper %d<br>vpn %u sip %s:%u dip<br>%s %u                  |                                                                                                    |        |
|                          |         | DBGD FTM: oper %d<br>vpn %lu localc %d<br>remote %d remoteip<br>%s |                                                                                                    |        |
| FTMD_SYSLOG_DPI_FLOW_OOM | 1000024 | Out-of-memory status<br>for DPI flows: %s                          | Memory status for<br>SAIE flows                                                                                                    | Е      |
|                          |         |                                                                    | Note In Cisco<br>vManage<br>Release<br>20.7.1 and<br>earlier<br>releases,<br>the Cisco<br>Catalyst<br>SD-WAN<br>Application<br>Intelligence<br>Engine<br>(SAIE)<br>flow is<br>called the<br>deep<br>packet<br>inspection<br>(DPI) flow. |        |

| Message                   | Number  | Message Format                                              | Description                                                                                                    | Action |
|---------------------------|---------|-------------------------------------------------------------|----------------------------------------------------------------------------------------------------|--------|
| FTMD_SYSLOG_DPI_WRITE_OFF | 1000032 | Turning off writing<br>DPI records to disk                  | SAIE records are no<br>longer being written to<br>disk<br>Note In Cisco<br>vManage<br>Release<br>20.7.1 and<br>earlier<br>releases,<br>the | E      |
|                           |         |                                                             | SD-WAN<br>Application<br>Intelligence<br>Engine<br>(SAIE)<br>flow is<br>called the<br>deep<br>packet<br>inspection<br>(DPI) flow.          |        |
| FTMD_SYSLOG_END           | 1999999 | Terminating FTM process                                     | Forwarding table<br>management process<br>ending                                                                                           | E      |
| FTMD_SYSLOG_FIB_GROW      | 1000012 | Growing FIB6<br>memory to<br>accommodate larger<br>tables): | IPv6 forwarding table size is being increased                                                                                              | E      |
| FTMD_SYSLOG_FIB_GROW      | 1000012 | Growing FIB memory<br>to accommodate larger<br>tables):     | IPv4 forwarding table size is being increased                                                                                              | Е      |
| FTMD_SYSLOG_IF_STATE      | 1000001 | VPN %lu Interface %s<br>%s,                                 | FTM detected interface state change                                                                                                    | Е      |
| FTMD_SYSLOG_LR_ADD        | 1000027 | LR: Adding Iface %s as LR                                   | Last-resort interface is being added                                                                                                    | Е      |
| FTMD_SYSLOG_LR_ADD        | 1000027 | LR: Iface %s has become an LR                               | Interface has become a last-resort interface                                                                                               | Е      |
| FTMD_SYSLOG_LR_DEL        | 1000028 | LR: Found iface %s<br>while looking for iface<br>%s         | Last-resort interface<br>found while looking for<br>another interface                                                                      | E      |

I

| Message             | Number  | Message Format                                                                                                    | Description                                                                                                   | Action |
|---------------------|---------|----------------------------------------------------------------------------------------------------|----------------------------------------------------------------------------------------------------|--------|
| FTMD_SYSLOG_LR_DEL  | 1000028 | LR: iface %s has<br>become non-LR.<br>Hence set OPER UP<br>on that interface                                      | Last-resort interface<br>has become an active<br>interface                                                    | Е      |
| FTMD_SYSLOG_LR_DEL  | 1000028 | LR: Iface %s has<br>become a non-LR<br>LR: Removing Iface<br>%s as LR                                             | Messages related to an<br>interface that is no<br>longer a last-resort<br>interface                           | E      |
| FTMD_SYSLOG_LR_DOWN | 1000030 | LR: At least one bfd<br>session of non-LR is<br>active<br>LR: At least one<br>non-LR's bfd session<br>in Up       | Messages related to<br>shutting down an<br>interface of last resort                                           | Е      |
|                     |         | LF bfd session = SIP:<br>%s DIP:%s<br>SPORT:%u<br>DPORT:%u<br>PROTO:%u is Up for<br>at least &u interval<br>msecs |                                                                                                    |        |
|                     |         | LR: Bringing LR's<br>wan if Down in %u<br>msecs                                                                   |                                                                                                    |        |
|                     |         | LR: Bringing LR's<br>wan if Down right<br>away                                                                    |                                                                                                    |        |
|                     |         | LR: Cleared LR<br>down_in-progress                                                                                |                                                                                                    |        |
| FTMD_SYSLOG_LR_UP   | 1000029 | LR: All bfd sessions<br>gone down. Setting<br>LR %s's OPER state<br>to UP                                         | Last-resort interface's<br>status set to Up because<br>no other circuits on the<br>router are active          | Е      |
| FTMD_SYSLOG_LR_UP   | 1000029 | LR: Bring LR's wan if<br>up immediately as no<br>other circuit's bfd<br>sessions are up                           | Last-resort interface<br>activated because no<br>other circuits on the<br>router are active                   | Е      |
| FTMD_SYSLOG_LR_UP   | 1000029 | LR: Starting hold up<br>timer immediately !!                                                                      | Hold timer for<br>last-resort interface<br>activated because no<br>other circuits on the<br>router are active | E      |

| Message                       | Number  | Message Format                                                              | Description                                                                                            | Action |
|-------------------------------|---------|-----------------------------------------------------------------------------|----------------------------------------------------------------------------------------------------|--------|
| FTMD_SYSLOG_NAT_FLOW_ADD      | 1000039 | NAT flow add: Private<br>%s, Public %s                                      | FTM detected the<br>addition of a NAT flow<br>with the specified<br>private and public IP<br>addresses | E      |
| FTMD_SYSLOG_NAT_FLOW_DELETE   | 1000040 | NAT flow delete:<br>Private %s, Public %s                                   | FTM detected the<br>deletion of a NAT flow<br>with the specified<br>private and public IP<br>addresses | E      |
| FTMD_SYSLOG_PIM_DOWN          | 1000017 |                                                                             | FTM detected that PIM ended                                                                            | Е      |
| FTMD_SYSLOG_PIM_UP            | 1000018 |                                                                             | FTM detected that PIM started                                                                          | Е      |
| FTMD_SYSLOG_ROUTE_ADD_FAIL    | 1000004 | Route Add for prefix<br>%s Failed. Reason %s                                | FTM failed to add a<br>route received from the<br>RTM                                                  | Е      |
| FTMD_SYSLOG_ROUTE_VERIFY      | 1000033 | Successfully verified<br>RIB and FIB routes on<br>the Cisco vEdge<br>device | FTM verified the routes<br>in the router's RIB and<br>FIB                                              | Е      |
| FTMD_SYSLOG_ROUTE_VERIFY_FAIL | 1000034 |                                                                             | RIB and FIB router verification failed                                                                 | Е      |
| FTMD_SYSLOG_SIGTERM           | 1000005 | Received Cleanup<br>signal. Exiting<br>gracefully                           | FTM received<br>termination signal from<br>sysmgr and is about to<br>go down                           | Е      |
| FTMD_SYSLOG_START             | 1000001 | Starting FTM process                                                        | Forwarding table<br>management process<br>starting                                                     | Е      |
| FTMD_SYSLOG_TCPD_STATE        | 1000035 | Sent tcp_opt_disable<br>successfully for vpn<br>%ld                         | Disabling of TCP<br>options was successful<br>on the interface                                         | Е      |
| FTMD_SYSLOG_TUNNEL_ADD_FAIL   | 1000015 | Tunnel Add to TLOC<br>%s.%s Failed. Reason<br>%s                            | Failed to add new<br>TLOC; reported by<br>TTM                                                          | Е      |
| FTMD_SYSLOG_WWAN_STATE        | 1000025 | Bring %s last resort<br>circuit                                             | Up or down status of circuit of last resort                                                            | Е      |
| FTMD_SYSLOG_WWAN_STATE        | 1000025 | Connection to WWAN came up                                                  | Circuit of last resort came up                                                                         | E      |

I

| Message                | Number  | Message Format               | Description                      | Action |
|------------------------|---------|------------------------------|----------------------------------|--------|
| FTMD_SYSLOG_WWAN_STATE | 1000025 | Connection to WWAN went down | Circuit of last resort went down | Е      |

## **Priority: Notice**

| Message                   | Number  | Message Format                                                                                        | Description                                                                                                    | Action |
|---------------------------|---------|----------------------------------------------------------------------------------------------------|----------------------------------------------------------------------------------------------------|--------|
| FTMD_SLA_CLASS_DEL        | 1000022 | Sla class %s at index %d<br>removed: loss = %d%%,<br>latency = %d ms, jitter =<br>%d ms               | SLA class deleted                                                                                                    | A      |
| FTMD_SLA_CLASS_MOD        | 1000021 | Sla class %s at index %d<br>modified: loss = %d%%,<br>latency = %d ms, jitter =<br>%d ms              | SLA class changed                                                                                                    | A      |
| FTMD_SLA_CLASS_VIOLATION  | 1000023 | [%lu] SLA class violation<br>application %s<br>%2:%u%s:&u protocol:<br>%d dscp: %d %s, status -<br>%s | SLA class violation for<br>application in specified<br>VPN, with specified<br>source address and port,<br>destination address and<br>port, protocol, DSCP,<br>and reason | A      |
| FTMD_SYSLOG_DOT1X_HOST    | 1000031 | Host %s denied access on<br>interface %s in single<br>host mode                                       | An 802.1X interface in<br>single-host mode is<br>denying access, because<br>it has already granted<br>access to a client                                                 | Е      |
| FTMD_SYSLOG_FLOW_LOG      | 1000026 | %s                                                                                                    | FTM detected a new flow                                                                                                    | Е      |
| FTMD_SYSLOG_FP_CORE_FAIL  | 1000013 | FP core watchdog expired<br>(rc = %d). %s, rc,<br>action_str                                          | FTM detected that FP<br>may not be functioning;<br>device will reboot soon                                                                                               | A      |
| FTMD_SYSLOG_PMTU_LOWERED  | 1000016 | Tunnel %s/%d -> %s/%d<br>MTU Changed to %u due<br>to Path-MTU Discovery,                              | MTU size on a tunnel<br>changed due to path<br>MTU discovery                                                                                                    | Е      |
| FTMD_SYSLOG_ZBFW_FLOW_ADD | 1000037 | ZBF flow created<br>zone-air %s key %s<br>src_vpn %d dst_vpn %d<br>expiry secs %d state %s            | FTM detected the creation of a zone pair                                                                                                    | Е      |
| FTMD_SYSLOG_ZBFW_FLOW_DEL | 1000038 | ZBF flow deleted<br>zone-air %s key %s<br>src_vpn %d dst_vpn %d<br>state %s                           | FTM detected the deletion of a zone pair                                                                                                    | Е      |
## **Priority: Critical**

| Message                                                                                                    | Number  | Message Format                                                                                | Description                                                                             | Action |
|----------------------------------------------------------------------------------------------------|---------|-----------------------------------------------------------------------------------------------|-----------------------------------------------------------------------------------------|--------|
| FTMD_SYSLOG_BUFFER_POOL_LOW         Note       This error message is available from Cisco         SD-WAN Release 20.7.1. | 1000041 | Critical Alert: Buffer<br>Pool <num>: available<br/>buffers are x% of total<br/>buffers</num> | FTM detected that the<br>specified buffer pool<br>has gone below 20% of<br>its capacity | E      |

## **Priority: Warning**

| Message                                                                                                | Number  | Message Format                                                                                                    | Description                                                                             | Action |
|----------------------------------------------------------------------------------------------------|---------|----------------------------------------------------------------------------------------------------|-----------------------------------------------------------------------------------------|--------|
| FTMD_SYSLOG_BUFFER_POOL_LOWNoteThis error message is<br>available from Cisco<br>SD-WAN Release 20.7.1. | 1000041 | Warning Alert: Buffer<br>Pool <num>: available<br/>buffers are x% of total<br/>buffers</num>                                               | FTM detected that<br>the specified buffer<br>pool has gone below<br>50% of its capacity | E      |
| FTMD_SYSLOG_TTM_DOWN                                                                                   | 1000008 | Connection to TTM went<br>down. p_msgq %p p_ftm<br>%p,                                                                                     | FTM connection<br>with TTM went<br>down; BFD sessions<br>will be cleared                | Е      |
| FTMD_SYSLOG_TTM_UP                                                                                     | 1000007 | Connection to TTM came<br>up. p_msgq %p p_ftm<br>%p,                                                                                       | FTM connected with TTM                                                                  | Е      |
| FTMD_TUNNEL_SLA_CHANGED                                                                                | 1000019 | SLA changed for session:<br>%s.%u->%s:%u->%s:%u.<br>New loss = %d%%,<br>latency = %d ms, jitter =<br>%d ms, SLA Classes: %s<br>(ox%x) %s%s | FTM detected SLA<br>changes on a tunnel                                                 | E      |

## **Priority: Error**

I

| Message                | Number  | Message Format                                 | Description                                                              | Action |
|------------------------|---------|------------------------------------------------|--------------------------------------------------------------------------|--------|
| FTMD_SYSLOG_CONFD_FAIL | 1000003 | Failed to register bfd show data cb            | FTM failed to register<br>data callback wtih confd;<br>device may reboot | AE     |
| FTMD_SYSLOG_CONFD_FAIL | 1000003 | Failed to register<br>policer show data cb     | FTM failed to register<br>data callback with confd;<br>device may reboot | AE     |
| FTMD_SYSLOG_CONFD_FAIL | 1000003 | %s: Failed to register<br>data cb,<br>FUNCTION | FTM failed to register<br>data callback with confd;<br>device may reboot | AE     |

| FTMD_SYSLOG_CONFD_FAIL      | 1000003 | %s: Failed to send oper<br>data reply - %s (%d) :<br>%s,                            | FTM failed to respond<br>correctly to confd; some<br><b>show</b> commands may<br>not work  | A  |
|-----------------------------|---------|-------------------------------------------------------------------------------------|--------------------------------------------------------------------------------------------|----|
| FTMD_SYSLOG_FP_COREDUMP     | 1000011 | FP Core %d Died.<br>Core file recorded at<br>%s,                                    | FTM detected an FP<br>crash; device will reboot<br>soon                                    | AE |
| FTMD_SYSLOG_IFADD_FAIL      | 1000014 | Failed to add interface<br>%s in vpn %lu. Out of<br>forwarding interface<br>records | Interface not added<br>because of insufficient<br>forwarding interface<br>database records | A  |
| FTMD_SYSLOG_IFADD_FAIL      | 1000014 | Failed to add interface %s in vpn %lu. Out of snmp interface indices                | Interface not added<br>because of insufficient<br>SNMP interface indices                   | A  |
| FTMD_SYSLOG_INIT_FAIL       | 1000002 | vconf_module_init<br>returned %d                                                    | FTM failed to start with confd                                                             | A  |
| FTMD_SYSLOG_LR_DEL          | 1000028 | LR: LR is not<br>enabledwhile we are<br>trying to remove iface<br>%s as last resort | Interface being removed<br>is not configured as a<br>last-resort interface                 | A  |
| FTMD_SYSLOG_LR_DEL          | 1000028 | LR: Unable to remove iface %s as LR                                                 | Interface is no longer a<br>last-resort interface so it<br>cannot be deleted               | A  |
| FTMD_SYSLOG_RTM_DECODE_FAIL | 1000006 | Bad RTM Msg:<br>Msg-Type %u<br>Msg-Len %u len: %u<br>decoded-len %u,                | Could not process route<br>or interface change<br>message from RTM                         | A  |
| FTMP_SYSLOG_SPURIOUS_TIMER  | 1000010 | Spurious timer ignored<br>what = %#x arg = %p,                                      | Internal error                                                                             | A  |

## **GPS: Global Positioning System**

## **Priority: Informational**

| Message            | Number  | Message Format                                            | Description                                               | Action |
|--------------------|---------|-----------------------------------------------------------|-----------------------------------------------------------|--------|
| GPS_SYSLOG_END     | 2599999 | Terminating GPS                                           | GPS process is ending                                     | Е      |
| GPS_SYSLOG_GGA_FIX | 2500002 | GGA %d:%d:%d lat=%f lon=%f<br>alt=%f sat=%d hdop %f fix%d | GPS fix information                                       | Е      |
| GPS_SYSLOG_GSA_FIX | 2500004 | GSA %s pdop=%.2f hdop=%.2f<br>vdop=%.2f                   | GPS satellite and dilution of precision (DOP) information | Е      |

| Message            | Number  | Message Format                                                | Description                                     | Action |
|--------------------|---------|---------------------------------------------------------------|-------------------------------------------------|--------|
| GPS_SYSLOG_PSTOP   | 2500005 | Polling disabled<br>Stopping polling timers                   | Messages related to polling for GPS information | Е      |
| GPS_SYSLOG_RMC_FIX | 2500003 | RMC %s %d %d lat=%f lon=%f<br>speed %f course=%s status valid | Essential minimum GPS information               | Е      |
| GPS_SYSLOG_START   | 2500001 | Starting GPS                                                  | GPS process is starting                         | Е      |

## **IGMP: Internet Group Management Protocol**

## **Priority: Informational**

| Message           | Number  | Message Format      | Description              | Action |
|-------------------|---------|---------------------|--------------------------|--------|
| IGMP_SYSLOG_END   | 1800001 | Terminating<br>IGMP | IGMP process is ending   | Е      |
| IGMP_SYSLOG_START | 1899999 | Starting IGMP       | IGMP process is starting | Е      |

## LIBBSS: UNIX BSS Library

## **Unused Messages**

| Message             | Number   | Message Format        | Description                          | Action |
|---------------------|----------|-----------------------|--------------------------------------|--------|
| LIBBSS_SYSLOG_END   | 16999999 | Terminating<br>libbss | UNIX BSS library process is ending   | Е      |
| LIBBSS_SYSLOG_START | 1600001  | Starting libbss       | UNIX BSS library process is starting | E      |

## LIBCHMGR: Chassis Manager Library Process

## **Unused Messages**

| Message               | Number  | Message Format          | Description                                  | Action |
|-----------------------|---------|-------------------------|----------------------------------------------|--------|
| LIBCHMGR_SYSLOG_END   | 1599999 | Terminating<br>libchmrg | Chassis manager library process is ending    | Е      |
| LIBCHMGR_SYSLOG_START | 1500001 | Starting libchmgr       | Chassis manager libryary process is starting | Е      |

## **MSGQ: Message Queue Process**

**Ununsed Messages** 

| Message           | Number  | Message Format      | Description                       | Action |
|-------------------|---------|---------------------|-----------------------------------|--------|
| MSGQ_SYSLOG_END   | 8999999 | Terminating<br>msgq | Message queue process is ending   | Е      |
| MSGQ_SYSLOG_START | 800001  | Starting msgq       | Message queue process is starting | E      |

## **OMP: Overlay Management Protocol**

## **Priority: Informational or Other**

| Message                     | Number | Message Format                                            | Description                                                                                                    | Action |
|-----------------------------|--------|-----------------------------------------------------------|----------------------------------------------------------------------------------------------------|--------|
| OMP_NUMBER_OF_CISCO_VSMARTS | 400005 | Number of Cisco<br>vSmarts connected:<br>%u               | Number of Cisco Catalyst<br>SD-WAN Controllers to<br>which device is connected<br>(on Cisco vEdge devices<br>only) | E      |
| OMP_PEER_STATE_CHANGE       | 400002 | %s peer %s state<br>changed to %s,                        | OMP peer stated changed to up or down                                                                              | Е      |
| OMP_POLICY_CHANGE           | 400007 | Using policy from peer %s,                                | Forwarding policy<br>received from Cisco<br>Catalyst SD-WAN<br>Controller (on Cisco<br>vEdge devices only)         | E      |
| OMP_STATE_CHANGE            | 400003 | Operational state changed to %s,                          | OMP internal operational state changed                                                                             | Е      |
| OMP_TLOC_STATE_CHANGE       | 400004 | TLOC %s state<br>changed to %s for<br>address-family: %s, | TLOC state changed                                                                                                 | Е      |

## **Priority: Notice**

| Message          | Number | Message<br>Format | Description             | Action |
|------------------|--------|-------------------|-------------------------|--------|
| OMP_SYSLOG_END   | 400006 | Terminating       | OMP process is stopping | Е      |
| OMP_SYSLOG_START | 400001 | Starting          | OMP process is starting | Е      |

## **PIM: Protocol-Independent Multicast Process**

## **Priority: Informational**

| Message         | Number  | Message<br>Format | Description           | Action |
|-----------------|---------|-------------------|-----------------------|--------|
| IGMP_SYSLOG_END | 1900001 | Terminating       | PIM process is ending | Е      |

| Message           | Number   | Message<br>Format | Description             | Action |
|-------------------|----------|-------------------|-------------------------|--------|
| IGMP_SYSLOG_START | 19999999 | Starting          | PIM process is starting | Е      |

## **Priority: Notice**

| Message                        | Number  | Message Format                   | Description                                                   | Action |
|--------------------------------|---------|----------------------------------|---------------------------------------------------------------|--------|
| PIM_SYSLOG_IF_STATE_CHANGE     | 1900003 | VPN %lu Interface<br>%s %s       | In specified VPN,<br>interface state changed<br>to up or down | Е      |
| PIM_SYSLOG_NBR_STATE_CHANGE    | 1900002 | Neighbor %s state changed to up  | PIM neighbor came up                                          | Е      |
| PIM_SYSLOG_TUNNEL_STATE_CHANGE | 1900004 | Tunnel %s state<br>changed to %s | Tunnel used for PIM when down or came up                      | Е      |

## **Priority: Error**

| Message                     | Number  | Message Format                        | Description               | Action |
|-----------------------------|---------|---------------------------------------|---------------------------|--------|
| PIM_SYSLOG_NBR_STATE_CHANGE | 1900002 | Neighbor %s stated<br>changed to down | PIM neighbor went<br>down | Е      |

## **POLICY: Policy Process**

## Unused Messages

| Message             | Number | Message Format     | Description                | Action |
|---------------------|--------|--------------------|----------------------------|--------|
| POLICY_SYSLOG_END   | 799999 | Terminating policy | Policy process is ending   | Е      |
| POLICY_SYSLOG_START | 700001 | Starting policy    | Policy process is starting | Е      |

## **RESOLV: Resolver Process**

## Unused Messages

I

| Message             | Number  | Message Format          | Description                  | Action |
|---------------------|---------|-------------------------|------------------------------|--------|
| RESOLV_SYSLOG_END   | 2000001 | Terminating<br>resolver | Resolver process is ending   | Е      |
| RESOLV_SYSLOG_START | 2099999 | Starting resolver       | Resolver process is starting | Е      |

#### **SNMP Listener Process**

**Unused Messages** 

| Message           | Number  | Message Format               | Description                       | Action |
|-------------------|---------|------------------------------|-----------------------------------|--------|
| SNMP_SYSLOG_END   | 2100001 | Terminating SNMP<br>listener | SNMP listener process is ending   | Е      |
| SNMP_SYSLOG_START | 2199999 | Starting SNMP listener       | SNMP listener process is starting | E      |

#### **SYSMGR: System Manager Process**

The system manager process (daemon) spawns, monitors, and terminates all the processes in the system, and it collects and logs vital system information, such as memory and CPU status.

#### **Priority: Informational**

| Message                     | Number | Message Format                                                   | Description                                                                                                    | Action |
|-----------------------------|--------|------------------------------------------------------------------|----------------------------------------------------------------------------------------------------|--------|
| SYSMGR_CONFD_PHASE1_INFO    | 200041 | Generated authorized keys on %s,<br>p_sysmgr->cfg.my_personality | Generated<br>authorized keys<br>for SSH-based<br>login between the<br>Cisco SD-WAN<br>Manager server<br>and the Cisco<br>SD-WAN device | E      |
| SYSMGR_CONFD_PHASE2_SUCCESS | 200007 | Confd Phase2 Up                                                  | Successful device<br>bringup                                                                                                    | Е      |
| SYSMGR_DAEMON_START         | 200017 | Started daemon %s @ pid %d<br>in vpn %lu,                        | System manager<br>started process in<br>VPN                                                                                            | Е      |
| SYSMGR_DAEMON_UP            | 200011 | Daemon %s @ pid %d came<br>up in vpn %lu (%d %d)                 | Daemon started<br>by system<br>manager came up<br>as expected                                                                          | Е      |
| SYSMGR_SIGTERM              | 200001 | Received sigterm, stopping all daemons except confd              | System manager<br>received<br>termination signal<br>and will initiate<br>termination of all<br>processes                               | E      |
| SYSMGR_VPN_DESTROY          | 200022 | vpn %lu destroy. lookup<br>returned %p                           | Stopping all<br>processes in VPN                                                                                                    | E      |

**Priority: Notice** 

| Message                     | Number | Message<br>Format                                                                      | Description                                                                                  | Action |
|-----------------------------|--------|----------------------------------------------------------------------------------------|----------------------------------------------------------------------------------------------|--------|
| SYSMGR_CLOCK_SET            | 200025 | System clock<br>set to %s                                                              | System clock set by user                                                                     | Е      |
| SYSMGR_CONFD_CDB_NOT_INITED | 200031 | Confd db<br>initialization<br>not complete.<br>Deleting cdb<br>and starting<br>afresh. | First-time<br>initialization of<br>configuration<br>database                                 | E      |
| SYSMGR_CONFD_PHASE1_INFO    | 200041 | Install<br>successfully<br>completed<br>from %s to %s                                  | Failed to read<br>installation ID; will<br>fall back to default                              | Е      |
| SYSMGR_CORE_FILE_COMPRESSED | 200045 |                                                                                        | Core file was<br>compressed                                                                  | Е      |
| SYSMGR_DAEMON_EXIT_NORMAL   | 200021 |                                                                                        | A process<br>terminated<br>normally                                                          | Е      |
| SYSMGR_DAEMON_RESTARTED     | 200043 |                                                                                        | A process restarted                                                                          | E      |
| SYSMGR_DISK_ALERT_OFF       | 200036 | Disk usage is below 60%%.                                                              | Disk usage is below threshold                                                                | Е      |
| SYSMGR_MEMORY_ALERT_OFF     | 200058 | System<br>memory usage<br>is below 50%                                                 | System memory<br>usage is below 50%                                                          | Е      |
| SYSMGR_MISC                 | 200065 |                                                                                        | Miscellaneous<br>message                                                                     | Е      |
| SYSMGR_REBOOT               | 200038 | System going<br>down for a<br>reboot (%s),<br>reason                                   | System manager<br>initiating a device<br>reboot, possibly<br>because of a<br>process failure | E      |
| SYSMGR_SHM_FAIL             | 200042 | Created shared<br>memory %s                                                            | Successfully<br>initialized shared<br>memory for<br>communication<br>with other<br>processes | E      |

I

| Message                             | Number | Message<br>Format                                                 | Description                                                                                                    | Action |
|-------------------------------------|--------|-------------------------------------------------------------------|----------------------------------------------------------------------------------------------------|--------|
| SYSMGR_SHUTDOWN                     | 200040 | System<br>shutting down<br>(%s), reason                           | System manager is<br>powering down the<br>device; device will<br>not come back up<br>unless it is<br>physically<br>power-cycled | A      |
| SYSMGR_SYSTEM_GREEN                 | 200050 | System up<br>with software<br>version %s                          | System status is<br>green, indicating<br>that all processes<br>came up as<br>expected                                           | E      |
| SYSMGR_SYSTEM_RED                   | 200051 | System status<br>red (software<br>version '%s')                   | System status is<br>red, possibly<br>because of a<br>process failure                                                            | A      |
| SYSMGR_SYSTEM_START                 | 200002 | Starting system<br>with Cisco<br>SD-WAN<br>software<br>version %s | System has stated;<br>usually one of the<br>first messages<br>during device<br>bringup                                          | E      |
| SYSMGR_TIMEZONE_SET                 | 200028 | System<br>timezone<br>changed from<br>%s to %s                    | System timezone<br>changed as result of<br>configuration<br>change                                                              | Е      |
| SYSMGR_UPGRADE_AUTO_CONFIRMED       | 200063 |                                                                   | A software upgrade<br>was automatically<br>confirmed                                                                            | Е      |
| SYSMGR_UPGRADE_NOT_CONFIRMED        | 200049 |                                                                   | A software upgrade<br>was as not<br>confirmed                                                                                   | Е      |
| SYSMGR_UPGRADE_PENDING_CONFIRMATION | 200059 |                                                                   | A software upgrade<br>is pending<br>confirmation                                                                                | Е      |

| Message                          | Number | Message<br>Format                                                                                                    | Description                                   | Action |
|----------------------------------|--------|----------------------------------------------------------------------------------------------------|-----------------------------------------------|--------|
| SYSMGR_VDEBUG_LOG_CLEANUP_NEEDED | 200066 | Debug logs<br>exceed<br>expected<br>storage quota.<br>Performing<br>age-based<br>cleanup to<br>restore debug<br>logging<br>operations. | Debug logs were<br>deleted to create<br>space | A      |
| SYSMGR_DAEMON_TERMINATED         | 200020 |                                                                                                    | A process<br>terminated                       | Е      |
| SYSMGR_WATCHDOG_EXPIRED          | 200062 | _                                                                                                    | The watchdog<br>process expired               | A      |

## **Priority: Warning**

| Message                       | Number | Message Format                                                     | Description                                 | Action |
|-------------------------------|--------|--------------------------------------------------------------------|---------------------------------------------|--------|
| SYSMGR_CORE_FILE_DELETED      | 200044 |                                                                    | Core file was deleted                       | A      |
| SYSMGR_DAEMON_RESTART_ABORTED | 200060 |                                                                    | The restarting of a process was terminated. | A      |
| SYSMGR_DAEMON_STOP            | 200018 | Stopping daemon %s<br>@ pid %d. Sending<br>signal %d               | System manager<br>stopped a daemon          | Е      |
| SYSMGR_DISK_ALERT_ORANGE      | 200054 | Disk usage is above<br>75%%. Please clean<br>up unnecessary files. | Disk usage is above<br>75%                  | Е      |
| SYSMGR_DISK_ALERT_YELLOW      | 200035 | Disk usage is above<br>60%%. Please clean<br>up unnecessary files. | Disk usage is above<br>60%                  | Е      |
| SYSMGR_FILE_DELETED           | 200064 | Deleted file %s (size<br>%lu MB) to recover<br>disk space          | File deleted to free<br>up disk space       | A      |
| SYSMGR_MEMORY_ALERT_ORANGE    | 200056 | System memory usage is above 75%%                                  | System memory<br>usage is above 75%         | Е      |
| SYSMGR_MEMORY_ALERT_YELLOW    | 200057 | System memory usage is above 60%%                                  | System memory<br>usage is above 60%         | Е      |

I

## **Priority: Error**

| Message                           | Number | Message Format                                       | Description                                                                            | Action |
|-----------------------------------|--------|------------------------------------------------------|----------------------------------------------------------------------------------------|--------|
| SYSMGR_BAUD_RATE_SET              | 200046 | Console baud rate changed to '%d', baud_rate         | Console baud rate changed                                                              | Е      |
| SYSMGR_BAUD_RATE_SET_FAIL         | 200047 | Failed to set console baud rate<br>in OS to '%d'     | Failed to set<br>user-specified<br>console baud<br>rate in Linus                       | A      |
| SYSMGR_BAUD_RATE_SET_FAIL         | 200047 | Failed to set console baud rate<br>in U-boot to '%d' | Failed to set<br>user-specified<br>console baud<br>rate in Uboot                       | Α      |
| SYSMGR_CLOCK_SET_FAIL             | 200026 | Cannot set system clock to %s                        | Failed to set<br>system clock<br>to time<br>specified by<br>user                       | A      |
| SYSMGR_CONFD_CDB_INIT_OPEN_FAIL   | 200030 | Failed to open cdb init file<br>(%s)                 | Failed to open<br>the<br>configuration<br>database                                     | A      |
| SYSMGR_DAEMON_EXIT_FAIL           | 200023 |                                                      | A process<br>could not<br>terminate                                                    | A      |
| SYSMGR_CONFD_DATACB_REGISTER_FAIL | 200010 | Failed to register data cb                           | Failed to<br>register data<br>callback<br>function with<br>confd; device<br>may reboot | A      |
| SYSMGR_CONFD_CDB_DEL_FAIL         | 200032 | Failed to remove cbd directory<br>'%s'               | Failed to<br>reinitialize<br>configuration<br>database to<br>recover from<br>failure   | AE     |
| SYSMGR_CONFD_FORK_FAILURE         | 200003 | Cannot move confd to phase2<br>(err %s)              | Failed to<br>move confd to<br>Phase 2;<br>device will<br>reboot soon                   | A      |

| Message                     | Number | Message Format                                                               | Description                                                                                                    | Action |
|-----------------------------|--------|------------------------------------------------------------------------------|----------------------------------------------------------------------------------------------------|--------|
| SYSMGR_CONFD_PHASE1_FAILURE | 200005 | Failed to generate archive keys                                              | Failed to<br>generate keys<br>required for<br>archiving<br>configuration                                                                                  | E      |
| SYSMGR_CONFD_PHASE1_FAILURE | 200005 | Failed to generate authorized<br>keys on %s,<br>p_sysmgr->cfg.my_personality | Failed to<br>generate keys<br>required for<br>SSH-based<br>login between<br>the Cisco<br>SD-WAN<br>Manager<br>server and the<br>Cisco<br>SD-WAN<br>device | E      |
| SYSMGR_CONFD_PHASE1_FAILURE | 200005 | Failed to generate SSH keys for archive                                      | Failed to<br>generate SSH<br>keys                                                                                                    | Е      |
| SYSMGR_CONFD_PHASE1_FAILURE | 200005 | Failed to get install id from file, using 00_00                              | Failed to read<br>previous<br>system<br>version                                                                                                    | A      |
| SYSMGR_CONFD_PHASE1_FAILURE | 200005 | Failed to get previous version, using 0.0                                    | Failed to read<br>system<br>version                                                                                                    | A      |
| SYSMGR_CONFD_PHASE1_FAILURE | 200005 | Failed to transition confd to phase1. Re-initializing CDB                    | Confd module<br>failed to move<br>to Phase 1,<br>indicating a<br>possible<br>configuration<br>database<br>failure; device<br>will reboot<br>soon          | A      |
| SYSMGR_CONFD_PHASE1_FAILURE | 200005 | Verified that archive keys exist                                             | Verified that<br>configuration<br>archive keys<br>exist                                                                                                   | A      |
| SYSMGR_CONFD_PHASE2_FAILURE | 200006 | Failed to get current version, using 0.0                                     | Failed to read<br>system<br>version file                                                                                                    | А      |

I

| Message                      | Number | Message Format                              | Description                                                                                                    | Action |
|------------------------------|--------|---------------------------------------------|----------------------------------------------------------------------------------------------------|--------|
| SYSMGR_CONFD_PHASE2_FAILURE  | 200006 | Failed to open %s, version_file             | Failed to open<br>system<br>version file                                                                                                    | A      |
| SYSMGR_CONFD_PHASE2_FAILURE  | 200006 | Failed to read %s, version_file             | Failed to read<br>system<br>version file                                                                                                    | A      |
| SYSMGR_CONFD_PHASE2_FAILURE  | 200006 | Failed to transition confd to phase2        | Confd module<br>failed to move<br>to Phase 2,<br>indicating a<br>possible<br>configuration<br>database<br>failure; device<br>will reboot<br>soon | A      |
| SYSMGR_CONFD_REPLY_FAIL      | 200009 | Failed to send oper data reply<br>- %s (%d) | Failed to reply<br>to confd;<br>some <b>show</b><br>commands<br>may not work                                                                     | A      |
| SYSMGR_CONFD_SETPGID_FAILURE | 200004 | setpgid(0,0) failed: %d                     | Process group failed to start                                                                                                    | А      |
| SYSMGR_DAEMON_DOWN           | 200012 | Daemon %s [%u] went down<br>in vpn %lu,     | Process<br>started by<br>system<br>manager went<br>down                                                                                          | A      |
| SYSMGR_DAEMON_EXECV_FAILURE  | 200016 | execv %s failed                             | Internal<br>failure<br>occurred<br>while starting<br>a process                                                                                   | A      |
| SYSMGR_DAEMON_FORK_FAILURE   | 200014 | Cannot start daemon %s: %s                  | Internal<br>failure<br>occurred<br>while starting<br>a process                                                                                   | A      |

| Message                           | Number | Message Format                                      | Description                                                                                                    | Action |
|-----------------------------------|--------|-----------------------------------------------------|----------------------------------------------------------------------------------------------------|--------|
| SYSMGR_DAEMON_INACTIVE            | 200033 | Daemon %s[%lu] @ pid %d<br>died. Rebooting device   | System<br>manager<br>detected a<br>process failure<br>and is about to<br>reboot the<br>device                                                      | A      |
| SYSMGR_DAEMON_MSGQ_FAILURE        | 200013 | Could not start msgq to<br>daemon %s. err %d        | Failed to<br>establish<br>message<br>queue with<br>process;<br>device may<br>reboot soon                                                           | A      |
| SYSMGR_DAEMON_MSGQ_FAILURE        | 200013 | Could not start msgq to quagga<br>daemon %s. err %d | Failed to<br>establish<br>message<br>queue with<br>routing<br>process;<br>device may<br>reboot soon                                                | A      |
| SYSMGR_DAEMON_SETAFFINITY_FAILURE | 200061 |                                                     | The<br>scheduling of<br>a process<br>failed                                                                                                    | Е      |
| SYSMGR_DAEMON_SETPGID_FAILURE     | 200015 | setpgid(0,0) failed                                 | Internal<br>failure setting<br>process group<br>of a process                                                                                       | A      |
| SYSMGR_DAEMON_STOPPED             | 200019 | Daemon %s @ pid %u<br>terminated - %s               | Daemon<br>started by<br>system<br>manager<br>terminated;<br>device may<br>reboot soon<br>(except for the<br>Cisco Catalyst<br>SD-WAN<br>Validator) | A      |

I

| Message                   | Number | Message Format                                          | Description                                                                                                    | Action |
|---------------------------|--------|---------------------------------------------------------|----------------------------------------------------------------------------------------------------|--------|
| SYSMGR_RTC_CLOCK_SET_FAIL | 200027 | Cannot set hardware clock to<br>%s - %s (errno          | Failed to<br>update<br>hardware<br>clock to<br>system time<br>specified by<br>user                                       | A      |
| SYSMGR_SHM_FAIL           | 200042 | Failed to close shared memory<br>%s with an error %d    | Failed to<br>completely<br>and properly<br>close the<br>shared<br>memory for<br>communication<br>with other<br>processes | E      |
| SYSMGR_SHM_FAIL           | 200042 | Failed to map shared memory<br>%s                       | Failed to<br>initialize<br>shared<br>memory for<br>communication<br>with other<br>processes                              | Е      |
| SYSMGR_SHM_FAIL           | 200042 | Failed to open shared memory %s with an error %d        | Failed to open<br>shared<br>memory for<br>communication<br>with other<br>processes                                       | E      |
| SYSMGR_SHM_FAIL           | 200042 | Failed to truncate shared<br>memory %s with an error %d | Failed to<br>initialize<br>shared<br>memory for<br>communication<br>with other<br>processes                              | E      |
| SYSMGR_SHM_FAIL           | 200042 | Failed to unmap shared memory %s                        | Failed to<br>completely<br>and properly<br>close shared<br>memory for<br>communication<br>with other<br>processes        | E      |

| Message                  | Number | Message Format                                      | Description                                                                | Action |
|--------------------------|--------|-----------------------------------------------------|----------------------------------------------------------------------------|--------|
| SYSMGR_SWITCHBACK_FAILED | 200053 | Software upgrade to version %s failed because of %s | Software<br>upgrade failed                                                 | А      |
| SYSMGR_TIMEZONE_SET_FAIL | 200029 | Failed to set system timezone<br>to %s (rc = %d)    | Failed to set<br>system<br>timezone to<br>timezone<br>specified by<br>user | A      |
| SYSMGR_TRACE_ERROR       | 200024 | _                                                   | A trace error occurred                                                     | A      |

## **Priority: Critical**

| Message                 | Number | Message Format                                                                             | Description                                                                                                    | Action |
|-------------------------|--------|--------------------------------------------------------------------------------------------|----------------------------------------------------------------------------------------------------|--------|
| SYSMGR_CONFD_INIT_FAIL  | 200008 | Sysmgr child in charge of<br>migrating confd/ncs to<br>phase2 exited with error<br>code %d | System manager detected<br>a confd process failure;<br>device may reboot                                                           | AE     |
| SYSMGR_DISK_ALERT_RED   | 200034 | Disk usage is above 90%%<br>(critically high). Please<br>clean up unnecessary files.       | Disk usage is above 90%                                                                                                    | AE     |
| SYSMGR_MEMORY_ALERT_RED | 200055 | System memory usage is<br>above 90%% (critically<br>high)                                  | System memory usage is above 90%                                                                                                   | AE     |
| SYSMGR_REBOOT_HALTED    | 200039 | Reboot (reason: %s)<br>terminatedtoo many<br>reboots                                       | System manager stopped<br>short of rebooting the<br>device because it<br>detected too many<br>reboots in a short period<br>of time | AE     |
| SYSMGR_UPGRADE_FAILED   | 200052 | Software upgrade to version %s failed because of reason                                    | Software upgrade failed                                                                                                    | AE     |

## TCPD: TCP Options Process

## **Priority: Informational**

| Message          | Number  | Message Format       | Description                            | Action |
|------------------|---------|----------------------|----------------------------------------|--------|
| TCPD_MSGQ_SERVER | 2800002 | Server Exception: %s | Proxy server did not accept connection | Е      |

| Message           | Number  | Message Format                                                  | Description                                                                                      | Action |
|-------------------|---------|-----------------------------------------------------------------|--------------------------------------------------------------------------------------------------|--------|
| TCPD_PROXY        | 2800004 | Enabled TCP_OPT for vpn %lu:<br>%s:%u                           | Messages related to starting a proxy                                                             | Е      |
|                   |         | %s                                                              |                                                                                                  |        |
|                   |         | Starting sysmgr_app object                                      |                                                                                                  |        |
|                   |         | tcpd<->ftmd channel established                                 |                                                                                                  |        |
|                   |         | tcpd<->ftmd = Will try<br>connecting                            |                                                                                                  |        |
| TCPD_PROXY        | 2800004 | tcpd error counters -%s                                         | Count of TCP option errors                                                                       | Е      |
| TCPD_SYSLOG_END   | 2800001 | Terminating TCP options                                         | TCP options process ending                                                                       | Е      |
| TCPD_SYSLOG_START | 2899999 | Starting TCP options                                            | TCP options process starting                                                                     | Е      |
| TCPD_SYSMGR_APP   | 2800003 | %s Exception: %s<br>%s - Sysmgr app::connect<br>-Exception - %s | Messages related to the<br>connection between the system<br>manager and the TCP proxy<br>process | Е      |

## **Priority: Debug**

| Message         | Number  | Message Format                                                                                                    | Description                                                                                      | Action |
|-----------------|---------|----------------------------------------------------------------------------------------------------|--------------------------------------------------------------------------------------------------|--------|
| TCPD_SYSMGR_APP | 2800003 | <ul> <li>%s - Registering for send_hello-msg</li> <li>%s: Sending following register msg</li> <li>Sending msg of length %u</li> <li>%s - Sysmgr app::connect</li> <li>%s - Write %u bytes</li> <li>%s - Wrote register msg %u</li> </ul> | Messages related to the<br>connection between the system<br>manager and the TCP proxy<br>process | E      |

## **TRACKER: Interface Tracker Process**

## **Priority: Informational**

| Message                  | Number  | Message Format              | Description                           | Action |
|--------------------------|---------|-----------------------------|---------------------------------------|--------|
| TRACKER_SYSLOG_CONN_DOWN | 1700003 | Connection to %s %s<br>Down | Connection to interface is down       | Е      |
| TRACKER_SYSLOG_CONN_UP   | 1700002 | Connection to %s %s<br>Up   | Connection to interface is up         | Е      |
| TRACKER_SYSLOG_END       | 1700001 | Terminating                 | Interface tracker process is ending   | Е      |
| TRACKER_SYSLOG_START     | 1799999 | Starting                    | Interface tracker process is starting | Е      |

## VCONFD: Cisco Catalyst SD-WAN Configuration Process

## **Priority: Informational**

| Message                     | Number  | Message Format                                                                                                    | Description                                                                                              | Action |
|-----------------------------|---------|----------------------------------------------------------------------------------------------------|----------------------------------------------------------------------------------------------------|--------|
| VCONFD_SYSLOG_END           | 1400001 | Terminating                                                                                                    | Configuration process is ending                                                                          | Е      |
| TRACKER_SYSLOG_NOTIFICATION | 1400002 | Notification: %d/%d?%d<br>%d:%d:%d %s severity<br>level: %s hostname: %s<br>system-ip %s process<br>name: %s process id: %s<br>reason: %s     | Configuration at<br>specified date and<br>time for a process,<br>with reason                             | E      |
| TRACKER_SYSLOG_NOTIFICATION | 1400002 | Notification: %d/%d?%d<br>%d:%d:%d %s severity<br>level: %s hostname: %s<br>system-ip %s status: %s<br>install id: %s message %s              | Configuration at<br>specified date and<br>time, with specified<br>status (minor, major)                  | E      |
| TRACKER_SYSLOG_NOTIFICATION | 1400002 | Notification: %d/%d?%d<br>%d:%d:%d %s severity<br>level: %s hostname: %s<br>system-ip %s reason: %s                                           | Configuration at<br>specified date and<br>time, with reason                                              | E      |
| TRACKER_SYSLOG_NOTIFICATION | 1400002 | Notification: %d/%d?%d<br>%d:%d:%d %s severity<br>level: %s hostname: %s<br>system-ip %s reboot<br>reason: %s                                 | Configuration at<br>specified date and<br>time, with reboot<br>reason                                    | E      |
| TRACKER_SYSLOG_NOTIFICATION | 1400002 | Notification: %d/%d?%d<br>%d:%d:%d %s severity<br>level: %s hostname: %s<br>system-ip %s username:<br>%s remote host: %s                      | Configuration at<br>specified date and<br>time, for username<br>and remote host                          | E      |
| TRACKER_SYSLOG_NOTIFICATION | 1400002 | Notification: %d/%d?%d<br>%d:%d:%d %s severity<br>level: %s hostname: %s<br>system-ip %s vpn id: %s if<br>name: %s mac addr: %s<br>ip-addr:%s | Configuration at<br>specified date and<br>time, for VPN,<br>interface, MAC<br>address, and IP<br>address | E      |
| VCONFD_SYSLOG_START         | 1499999 | Starting                                                                                                    | Configuration process is starting                                                                        | Е      |

## VDAEMON: Cisco Catalyst SD-WAN Software Process

**Priority: Informational** 

I

| Message                         | Number | Message Format                                              | Description                            | Action |
|---------------------------------|--------|-------------------------------------------------------------|----------------------------------------|--------|
| VDAEMON_SYSLOG_DOMAIN_ID_CHANGE | 500006 | System Domain-ID<br>changed from '%d' to<br>'%d',           | System domain ID<br>changed            | Е      |
| VDAEMON_SYSLOG_END              | 599999 | —                                                           | Process ending                         | Е      |
| VDAEMON_SYSLOG_ORG_NAME_CHANGE  | 500008 | System<br>Organization-Name<br>changed from '%s' to<br>'%s' | System<br>organization name<br>changed | E      |
| VDAEMON_SYSLOG_PEER_STATE       | 500003 | Peer %s<br>Public-TLOC %s<br>Color %u %s,                   | Peer state changed<br>to up or down    | Е      |
| VDAEMON_SYSLOG_SITE_ID_CHANGE   | 500005 | System Site-ID<br>changed from '%d' to<br>'%d'              | System site ID<br>changed              | Е      |
| VDAEMON_SYSLOG_START            | 500001 | —                                                           | Process starting                       | Е      |
| VDAEMON_SYSLOG_SYSTEM_IP_CHANGE | 500007 | System-IP changed<br>from '%s' to '%s'                      | System IP address changed              | Е      |

## **Priority: Error**

| Message                           | Number | Message<br>Format                           | Description                                                                                                    | Action |
|-----------------------------------|--------|---------------------------------------------|----------------------------------------------------------------------------------------------------|--------|
| VDAEMON_BOARD_ID_CHALLENGE_FAILED | 500002 | —                                           | Board ID could not be verified                                                                                                    | Е      |
| VDAEMON_BOARD_ID_INIT_FAILED      | 500001 |                                             | Board initialization<br>failed because board ID<br>could not be verified                                                              | Е      |
| VDAEMON_SYSLOG_CERT_STORE_FAIL    | 500009 | Certificate<br>store init<br>failed         | Certificate not stored                                                                                                    | AE     |
| VDAEMON_SYSLOG_PEER_AUTH_FAIL     | 500004 | Peer %s<br>Public-TLOC<br>%s Color %u<br>%s | Authentication with a vdaemon peer failed                                                                                             | E      |
| VDAEMON_SYSLOG_PEER_STATE         | 500003 | Failed to read<br>system host<br>name       | Internal error reading<br>system hostname;<br>device will not register<br>with the Cisco<br>SD-WAN Manager<br>server or ZTP will fail | A      |

## **VRRP: Virtual Router Redundancy Protocol**

The VRRP process runs only on Cisco vEdge devices.

#### **Priority: Informational**

| Message            | Number  | Message Format                                         | Description                 | Action |
|--------------------|---------|--------------------------------------------------------|-----------------------------|--------|
| VRRPD_STATE_CHANGE | 600002  | Group %d, interface %s, vpn %lu<br>state changed to %s | VRRP interface state change | Е      |
| VRRPD_SYSLOG_END   | 6999999 | Terminating VRRPD                                      | VRRP process is ending      | Е      |
| VRRPD_SYSLOG_START | 600001  | Starting VRRPD                                         | VRRP process is starting    | Е      |

### WLAN: Wireless LAN Process

The wireless LAN process runs only on Cisco vEdge devices.

## **Priority: Informational**

| Message           | Number  | Message Format      | Description              | Action |
|-------------------|---------|---------------------|--------------------------|--------|
| WLAN_SYSLOG_END   | 2300001 | Terminating<br>wlan | WLAN process is ending   | Е      |
| WLAN_SYSLOG_START | 2399999 | Starting wlan       | WLAN process is starting | Е      |

## **WWAND: Cellular Process**

The wireless WAN process runs only on Cisco vEdge devices.

#### **Priority: Informational**

| Message                | Number  | Message Format                                  | Description                                          | Action |
|------------------------|---------|-------------------------------------------------|------------------------------------------------------|--------|
| WWAN_SYSLOG_ADMIN_DWL  | 2400010 | Cellular%d<br>interface is set for<br>deletion  | Cellular<br>interface is<br>about to be<br>deleted   | E      |
| WWAN_SYSLOG_ADMIN_DOWN | 2400009 | Cellular%d<br>interface is set to<br>admin down | Cellular<br>interface is<br>administratively<br>Down | Ε      |
| WWAN_SYSLOG_ADMIN_UP   | 2400008 | Cellular%d<br>interface is set to<br>admin up   | Cellular<br>interface is<br>administratively<br>Up   | Е      |
| WWAN_SYSLOG_CONNECT    | 2400002 | Connected to<br>Cellular%d<br>modem             | Connection to<br>cellular modem<br>established       | Е      |

I

| Message                              | Number  | Message Format                                                                         | Description                                                             | Action |
|--------------------------------------|---------|----------------------------------------------------------------------------------------|-------------------------------------------------------------------------|--------|
| WWAN_SYSLOG_CONNECT_DATA             | 2400006 |                                                                                        |                                                                         | Е      |
| WWAN_SYSLOG_DATA_MONITOR             | 2400032 | Info: %lld bytes<br>left<br>Info: exceeded by<br>%lld bytes                            | Information<br>about amount<br>of data<br>remaining in<br>billing cycle | E      |
| WWAN_SYSLOG_DATA_SESSION             | 2400019 | Data session<br>started<br>successfully                                                | Data session on<br>cellular<br>interface<br>started<br>successfully     | E      |
| WWAN_SYSLOG_DATA_SESSION_BEARER      | 2400028 | Data bearer<br>changed to %s<br>(%lx)                                                  | Data carrier<br>changed                                                 | Е      |
| WWAN_SYSLOG_DATA_SESSION_DISCONNECT  | 2400023 | Data session<br>disconnect:<br>restarting session                                      | Data session<br>was<br>disconnected<br>and is<br>restarting             | E      |
| WWAN_SYSLOG_DATA_SESSION_DISC_REASON | 2400024 | Data session<br>disconnect<br>reason: %s                                               | Reason data<br>session was<br>disconnected                              | Е      |
| WWAN_SYSLOG_DATA_SESSION_DISC_VERB   | 2400025 | Data session<br>disconnect reason<br>verbose: %s                                       | More<br>information<br>about why data<br>session<br>disconnected        | E      |
| WWAN_SYSLOG_DATA_SESSION_DOMAIN      | 2400026 | Packet-switched<br>domain state<br>change to %s:<br>registration: %s<br>ran: %s if: %s | Packet-switched<br>domain<br>changed                                    | E      |
| WWAN_SYSLOG_DATA_SESSION_DORMANCY    | 2400029 | Dormancy state<br>changed to %s                                                        | Session<br>dormancy state<br>changed                                    | Е      |
| WWAN_SYSLOG_DATA_SESSION_NETWORK     | 2400027 | Network<br>registration<br>changed to %s:<br>domain: %s ran:<br>%s if: %s              | Network<br>registration<br>changed                                      | E      |

| Message                        | Number  | Message Format                                                                                                    | Description                                                            | Action |
|--------------------------------|---------|----------------------------------------------------------------------------------------------------|------------------------------------------------------------------------|--------|
| WWAN_SYSLOG_DATA_SESSION_START | 2400018 | Starting data<br>session on<br>Cellular%e                                                                                                    | Data session on<br>cellular<br>interface is<br>starting                | Е      |
| WWAN_SYSLOG_DATA_SESSION_STATE | 2400020 | Data session state changed to %s                                                                                                    | Data session<br>status                                                 | Е      |
| WWAN_SYSLOG_DATA_SESSION_STOP  | 2400022 | Data session<br>stopped<br>successfully                                                                                                    | Data session<br>stopped                                                | Е      |
| WWAN_SYSLOG_DISCONNECT         | 2400003 | Disconnected<br>LTE modem %d                                                                                                    | Disconnection<br>from LTE<br>modem                                     | Е      |
| WWAN_SYSLOG_END                | 2400001 | Terminating<br>WWAND                                                                                                    | Ending<br>WWAN<br>process                                              | Е      |
| WWAN_SYSLOG_FIRMWARE           | 2400007 | Failed to get<br>firmware details<br>after upgrade on<br>modem %d<br>Firmware<br>upgrade failed on<br>modem %d<br>Firmware<br>upgrade<br>successful on<br>modem %d<br>Upgrading<br>firmware<br>configuration on<br>modem %d<br>Upgrading<br>firmware image<br>on modem %d | Messages<br>related to<br>firmware<br>upgrade on the<br>cellular modem | E      |
| WWAN_SYSLOG_LR_DOWN            | 2400012 | %s%d: bringing<br>down                                                                                                    | Last-resort<br>interface is<br>shutting down                           | Е      |
| WWAN_SYSLOG_LR_UP              | 2400011 | %s%d: bringing<br>up                                                                                                    | Last-resort<br>interface is<br>starting                                | Е      |

I

| Message                      | Number  | Message Format                                                                                                    | Description                                          | Action |
|------------------------------|---------|----------------------------------------------------------------------------------------------------|------------------------------------------------------|--------|
| WWAN_SYSLOG_MODEM_ACTIVATION | 2400039 | Modem<br>activation status:<br>%s (%lu)                                                                                                    | Modem actual state and status                        | Е      |
| WWAN_SYSLOG_MODEM_PMODE      | 2400017 | Modem is not in<br>online mode<br>Modem is not in<br>online mode<br>(tmp: %s degrees<br>C)<br>Modem power<br>state is: %s (prev:<br>%s)<br>Modem set to %s<br>(prev: %s)<br>Powered off the<br>modem %d | Messages<br>related to<br>modem power<br>mode status | Ε      |
| WWAN_SYSLOG_MODEM_STATE      | 2400034 | Modem device<br>state changed to<br>%s                                                                                                    | Modem state changed                                  | Е      |
| WWAN_SYSLOG_MODEM_TEMP       | 2400037 | Modem<br>temperature %d<br>degree C: %s                                                                                                    | Modem<br>temperature<br>and state                    | Е      |
| WWAN_SYSLOG_MODEM_UP         | 2400035 | WWAN<br>cellular%d<br>modem is back<br>up                                                                                                    | Modem<br>reconnected                                 | Е      |
| WWAN_SYSLOG_OMA_DM_DONE      | 2400041 | Modem OMA<br>DM<br>configuration<br>completed                                                                                                    | Modem<br>OMA-DM<br>configuration<br>finished         | Е      |
| WWAN_SYSLOG_OPER_DOWN        | 2400014 | Cellular%d set if<br>down                                                                                                    | Cellular<br>interface is<br>operationally<br>Down    | E      |
| WWAN_SYSLOG_OPER_UP          | 2400013 | Cellular%d set if<br>up                                                                                                    | Cellular<br>interface is<br>operationally<br>Up      | E      |

| Message                   | Number   | Message Format                                                  | Description                                                             | Action |
|---------------------------|----------|-----------------------------------------------------------------|-------------------------------------------------------------------------|--------|
| WWAN_SYSLOG_PROFILE_CHECK | 2400030  | Profile %lu with<br>PDP: %s APN:<br>%s Auth: %s<br>User: %s     | Cellular profile information                                            | Е      |
| WWAN_SYSLOG_REBOOT        | 2400040  | Cellular%d<br>modem mode<br>updated:<br>rebooting; %s<br>reason | Reason why<br>celluar modem<br>rebooted                                 | E      |
| WWAN_SYSLOG_SDK_DOWN      | 2400005  | SDK got<br>terminated: %s                                       | Connection to<br>software<br>development<br>kit terminated              | E      |
| WWAN_SYSLOG_SDK_UP        | 2400004  | Connected to<br>Cellular%d sdk<br>process                       | Connection to<br>cellular<br>software<br>development<br>kit established | E      |
| WWAN_SYSLOG_SIM_STATUS    | 2400033  | SIM status<br>changed to: %s                                    | SIM status changed                                                      | Е      |
| WWAN_SYSLOG_START         | 24999999 | Starting<br>WWAND                                               | Starting<br>WWAN<br>process                                             | Е      |
| WWAN_SYSLOG_TRACK_GW_UP   | 2400015  | Cellular%d<br>gateway %s is<br>reachable                        | Cellular<br>gateway is<br>reachable                                     | E      |

## **Priority: Error**

| Message                       | Number  | Message Format                                               | Description                                                                     | Action |
|-------------------------------|---------|--------------------------------------------------------------|---------------------------------------------------------------------------------|--------|
| WWAN_SYSLOG_AUTO_PROFILE_MISS | 2400031 | Manually configure<br>APN profile for the<br>data connection | Data session could not<br>start because required<br>APN could not be<br>located | E      |
| WWAN_SYSLOG_MODEM_DOWN        | 2400036 | WWAN cellular%d<br>modem went down                           | Modem is disconnected                                                           | Е      |
| WWAN_SYSLOG_MODEM_RESET       | 2400038 | Failed to recover<br>Cellular %d modem                       | Connection to modem<br>could not be<br>reestablished                            | Е      |
| WWAN_SYSLOG_TRACK_GW_DOWN     | 2400016 | Cellular%d gateway<br>%s is not reachable                    | Cellular gateway is not reachable                                               | Е      |

## **Troubleshoot a Device**

You can troubleshoot the connectivity or traffic health for all the devices in an overlay network.

## **Troubleshoot Common Cellular Interface Issues**

#### **Resolve Problems with Cellular Interfaces**

This topic describes the most common issues and error messages that occur with cellular connections from the router to the cellular network, and the steps to resolve them.

#### **Insufficient Radio Signal Strength**

#### **Problem Statement**

The cellular module in the router cannot detect a radio signal from the service provider network.

#### **Identify the Problem**

• The signal strength displayed in the Cisco SD-WAN Manager Cellular Status screen or with the **show cellular status** CLI command, or in the Cellular Radio screen or with the **show cellular radio** command is no signal, poor, or good. It should be excellent. The following table lists the ranges of signal strengths:

#### Table 12:

| Signal                                    | Excellent              | Good                    | Fair                     | Poor                     | No Signal    |
|-------------------------------------------|------------------------|-------------------------|--------------------------|--------------------------|--------------|
| Received signal strength indicator (RSSI) | >-58 dBm               | –81 through<br>–58 dBm  |                          | –82 through –95<br>dBm   | <-96 dBm     |
| Reference signal receive<br>power (RSRP)  | -44 through<br>-90 dBm | –91 through<br>–105 dBm | -106 through<br>-120 dBm | -121 through<br>-140 dBm | <-140<br>dBm |
| Reference signal receive quality (RSRQ)   | -3 through<br>-8 dB    | −9 through<br>−12 dB    |                          | -13 through<br>-20 dB    | < -20 dB     |
| Signal-to-noise ratio<br>(SNR)            | > 10 dB                | 6 through 10 dB         | 0 through 5<br>dB        | < 0 dB                   |              |

• The wireless LED on the router is lit (solid or blinking) and is red, orange or yellow, or it is blinking green. It should be solid green.

#### **Resolve the Problem**

- 1. Examine the router to verify that both basic antennas are correctly installed.
- 2. Contact the service provider to verify that the location has coverage.
- 3. Move the router to a new location within the building.
- 4. Procure an additional external cabled antenna and connect it to the router.

#### Modem Status Remains in Low-Power Mode

#### **Problem Statement**

End users cannot connect to the cellular network, and the modem status remains in low-power mode.

#### **Identify the Problem**

- End users cannot connect to the cellular network.
- The error message "Missing or unknown APN" is generated.
- The signal strength is less than excellent.

#### **Resolve the Problem**

- 1. Verify that there is sufficient radio signal strength. If there is not, follow the instructions in the Insufficient Radio Signal Strength section.
- Verify that the cellular0 interface is operational. When the cellular interface is shut down, the modem status is set to Low Power mode. To do this, from the Cisco SD-WAN Manager menu, choose Monitor > Devices.

Cisco vManage Release 20.6.1 and earlier: To do this, from the Cisco SD-WAN Manager menu, choose **Monitor** > **Network**.

Then click Real Time, and from the Device Options drop-down list, choose Interface Detail.

To do this from the CLI, use the **show interface** command. Check that the Admin Status and Oper Status values are both Up.

3. Verify that the modem temperature is not above or below the threshold temperatures. To view the modem temperature, from the Cisco SD-WAN Manager menu, choose **Monitor** > **Devices** and select the router.

Cisco vManage Release 20.6.1 and earlier: To do this, from the Cisco SD-WAN Manager menu, choose **Monitor** > **Network**.

Then click Real Time, and from the Device Options drop-down list, choose Cellular Modem.

From the CLI, use the show cellular modem command.

- 4. Check that the access point name (APN) in the profile for the cellular0 interface matches the name expected by your service provider. Some service provides required that you configure the APN, and they include configuration instructions in the SIM card package.
  - a. To check which APN name is configured, from the Cisco SD-WAN Manager menu, choose Monitor > Devices and select the router.

Cisco vManage Release 20.6.1 and earlier: To do this, from the Cisco SD-WAN Manager menu, choose **Monitor** > **Network**.

Then click **Real Time**, and from the **Device Options** drop-down list, choose **Cellular Profiles**.

From the CLI, use the ; **show cellular profiles** command. The APN column shows the name of the APN. Each profile specifies an access point name (APN), which is used by the service provider to determine the correct IP address and connect to the correct secure gateway. For some profiles, you must configure the APN.

b. If the APN is not the one required by the service provider, configure the correct APN. From the Cisco SD-WAN Manager menu, choose Configuration > Templates and use the Cellular Profile feature template.

To configure this from the CLI, use the **cellular cellular0 profile apn** command.

5. If none of the previous steps works, reset the cellular interface.

#### **Error Messages**

The following table list the most common error messages that are displayed regarding cellular interfaces:

#### Table 13:

| Error Message                                 | Problem Statement                                                                                                    | How Do I Fix the Problem                                                                                                    |  |  |
|-----------------------------------------------|----------------------------------------------------------------------------------------------------|----------------------------------------------------------------------------------------------------|--|--|
| Authentication failed                         | End user authentication failed, because the service provider cannot authenticate either the user's SIM card or the Cisco vEdge device SIM card.                                                               | Contact the cellular service provider.                                                                                                    |  |  |
| Illegal ME                                    | The service provider denied access to an<br>end user, because the end user is blocked<br>from the network.                                                                                                    | Contact the cellular service provider.                                                                                                    |  |  |
| Illegal MS                                    | The service provider denied access to an<br>end user, because the end user failed the<br>authentication check.                                                                                                | Contact the cellular service provider.                                                                                                    |  |  |
| Insufficient<br>resources                     | The service provider network is<br>experiencing congestion because of<br>insufficient resources and cannot provide<br>the requested service to an end user.                                                   | The Cisco vEdge device automatically tries<br>to reconnect. (The duration between retries<br>depends on the service provider.) If the<br>issue does not resolve itself, contact the<br>cellular service provider.                     |  |  |
| IPV4 data call<br>throttled                   | The SIM card being used in the Cisco<br>vEdge device requires that you configure<br>static APN.                                                                                                    | Verify whether the data plan associated<br>with the SIM card requires a static APN.<br>If so, change the APN to the name<br>specified the SIM card instructions, as<br>described in Modem Status Remains in<br>Low-Power Mode, above. |  |  |
| Missing or unknown<br>APN                     | End users cannot connect to the cellular<br>network, either because an APN is required<br>and is not included in the cellular profile<br>or because the APN could not be resolved<br>by the service provider. | See the profile's APN, as described in<br>Modem Status Remains in Low-Power<br>Mode , above.                                                                                                    |  |  |
| MS has no<br>subscription for this<br>service | The service provided denied access to an<br>end user, because the end user has no<br>subscription.                                                                                                    | Contact the cellular service provider.                                                                                                    |  |  |
| Network failure                               | The service provider network is experiencing difficulties.                                                                                                    | The Cisco vEdge device automatically tries<br>to reconnect. (The duration between retries<br>depends on the service provider.) If the<br>issue does not resolve itself, contact the<br>cellular service provider.                     |  |  |

| Error Message                                 | Problem Statement                                                                                                    | How Do I Fix the Problem                                                                                                    |
|-----------------------------------------------|----------------------------------------------------------------------------------------------------|----------------------------------------------------------------------------------------------------|
| Network is<br>temporarily out of<br>resources | The service provider network is<br>experiencing congestion because of<br>insufficient resources and cannot provide<br>the requested service to an end user. | The Cisco vEdge device automatically tries<br>to reconnect. (The duration between retries<br>depends on the service provider.) If the<br>issue does not resolve itself, contact the<br>cellular service provider.                     |
| Operator has barred the UE                    | The service provided denied access to an<br>end user, because the operator has barred<br>the end user.                                                      | Contact the cellular service provider.                                                                                                    |
| Requested service<br>option not<br>subscribed | The SIM card being used in the Cisco<br>vEdge device requires that you configure<br>a static APN entry.                                                     | Verify whether the data plan associated<br>with the SIM card requires a static APN.<br>If so, change the APN to the name<br>specified the SIM card instructions, as<br>described in Modem Status Remains in<br>Low-Power Mode, above. |
| Service not<br>supported by the<br>PLMN       | The Public Land Mobile Network (PLMN) does not support data service.                                                                                        | Contact the cellular service provider.                                                                                                    |

## **Troubleshoot WiFi Connections**

This topic describes how to check and resolve connection problems between a WiFi client and a WiFi network that is provided by a WiFi router. The procedures described here are applicable to devices that support WiFi only.

#### **Check for WiFi Connection Problems**

If a WiFi client is unable to connect to a WiFi network when a router is providing the WiFi network, follow these steps to determine the source of the problem. To perform each step, use a method appropriate for the WiFi client.

- 1. Verify that the WiFi client can locate the service identifier (SSID) advertised by the router. If the client cannot find the SSID, see the section, SSID Not Located.
- 2. Verify that the WiFi client can connect to the SSID advertised by the router. If the client cannot connect to the SSID, see the section, SSID Connection Fails.
- **3.** Verify that the WiFi client has been assigned an IP address. If the client cannot obtain an IP address, see the section, Missing IP Address.
- 4. Verify that the WiFi client can access the Internet. If the client cannot connect to the Internet, see section, Internet Connection Failure.
- **5.** If the WiFi client connection is slow or if you notice frequent disconnects, see section, WiFi Speed Is Slow.

#### **Resolve Problems with WiFi Connections**

This section describes the most common issues that occur with WiFi connections between a WiFi client and a router, and it describes steps to resolve the issues.

#### **SSID Not Located**

#### **Problem Statement**

The WiFi client cannot locate the SSID advertised by the router.

#### **Resolve the Problem**

- 1. Ensure that the basic service set identifier (BSSID) address for the SSID is valid:
  - a. From the Cisco SD-WAN Manager menu, choose Monitor > Devices.

Cisco vManage Release 20.6.1 and earlier: From the Cisco SD-WAN Manager menu, choose **Monitor** > **Network**.

- **b.** Choose a device from the device list that appears.
- c. From the left pane, choose WiFi. The right pane displays information about WiFi configuration on the router.
- d. In the right pane, locate the SSID. Check that the BSSID for this SSID does not have a value of 00:00:00:00:00:00.
- e. If the BSSID is 00:00:00:00:00:00, the WLAN (VAP) interface for this SSID may be misconfigured. Ensure that the WLAN interface has been added to a bridge during the configuration process. To view the running configuration of the device, from the Cisco SD-WAN Manager menu, choose Configuration > Devices. For the desired device, click ...and choose Running Configuration.

To view the running configuration of the device from the CLI, run the **show running-config** command. To add the WLAN interface to a bridge — from the Cisco SD-WAN Manager, choose **Configuration** > **Templates**.

Click Feature Templates, and choose the Bridge feature template.

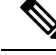

Note

In Cisco vManage Release 20.7.1 and earlier releases, Feature Templates is titled Feature.

- **2.** Eliminate static channels. A static channel is one where you explicitly configure the radio channel rather than allowing the router to automatically select the best radio channel. A slow static channel may appear to be an unreachable SSID.
  - a. View the current SSID channel setting for the router. To do this, from the Cisco SD-WAN Manager menu, choose Monitor > Devices and choose a device from the list of devices that appears. Then click Real Time, and in the Device Options drop-down list, choose WLAN Clients or WLAN Radios.

From the CLI, run the show wlan clients or show wlan radios command.

**b.** If the channel is set to a specific number, change the value to "auto". To do this, use the WiFi Radio feature template in Cisco SD-WAN Manager.

From the CLI, run the wlan channel auto command.

- **3.** Ensure that the WiFi client is using the same radio band as the router, either 2.4 GHz (for IEEE 802.11b/g/n) or 5 GHz (for IEEE802.11a/n/ac):
  - a. Check which radio band the WiFi client supports.
  - b. Check the router's Select Radio setting. To do this, from the Cisco SD-WAN Manager menu, choose Monitor > Devices and choose a device from the device list that appears. Then click Real Time, and in the Device Options drop-down list, choose WLAN Radios.

From the CLI, run the show wlan radios command.

**c.** If the router and WiFi client radio band settings do not match, either change the WiFi client's radio band or change the settings on the router so that they match. To do this, use the Wifi Radio feature template.

From the CLI, run the wlan command.

#### **SSID Connection Fails**

#### Problem Statement

The WiFi client can locate the SSID advertised by the router but cannot connect to it.

#### **Resolve the Problem**

- If you configure passwords locally on the router, ensure that the WiFi client's password matches the SSID's password.
- 2. If you are using a RADIUS server, ensure that the RADIUS server is reachable and that the WiFi client's username and password match the RADIUS configuration:
  - **a.** To verify that the RADIUS server is reachable from the router, ping the server. To do this in Cisco SD-WAN Manager, ping a device. From the CLI, run the **ping** command.
  - **b.** Check for matching passwords on the RADIUS server and WiFi client.
- 3. Ensure that you do not exceed the maximum number of clients for this SSID:
  - **a.** Verify the number of used clients and the maximum number of clients:
    - From the Cisco SD-WAN Manager menu, choose Monitor > Devices and choose a device from the device list that appears. From the left pane, select WiFi. In the right pane, locate the SSID. Check the No. of Clients field. If the used/maximum values are equal, no more clients can connect to this SSID.
    - From the CLI, run the show wlan interfaces detail command.
  - **b.** If needed, increase the maximum clients setting for your SSID. To do this use the WiFi SSID feature template in Cisco SD-WAN Manager.

From the CLI, run the max-clients command.

- 4. Ensure that the WiFi client supports WPA2 management security:
  - a. Check your Management Security setting. To do this, from the Cisco SD-WAN Manager menu, choose Monitor > Devices and choose a device from the device list that appears. Then click Real Time, and in the Device Options drop-down list, choose WLAN Interfaces.

From the CLI, run the **show wlan interfaces** command. If the management security value is set to "required," the WiFi client must support WPA2 security.

**b.** If necessary, change the Management Security setting for your SSID to "optional" or "none." To do this in Cisco SD-WAN Manager, use the WiFi SSID feature template.

From the CLI, run the **mgmt-security** command.

#### **Missing IP Address**

#### **Problem Statement**

The WiFi client can connect to the SSID, but cannot obtain an IP address.

#### **Resolve the Problem**

Ensure that a DHCP server is reachable and has an available IP address in its address pool:

- 1. If the router is acting as a DHCP helper (DHCP relay agent), ping the DHCP server to ensure that it is reachable from the router. From the CLI, run the **ping** command.
- 2. If you are using a remote DHCP server, check that the remote DHCP server has an available IP address in its address pool.
- 3. If the router is acting as the local DHCP server:
  - a. View the number of addresses being used. From the Cisco SD-WAN Manager menu, Monitor > Devices and choose a device from the device list that appears. Next, click Real Time, and from the Device Options drop-down list, choose DHCP Servers.

From the CLI, run the show dhcp server command.

b. Compute the number of IP addresses in the pool based on the configured DHCP address pool size and the number of addresses excluded from the DHCP address pool. To view these values in Cisco SD-WAN Manager, from the Cisco SD-WAN Manager menu, choose Configuration > Devices. For the desired router, click ... and choose Running Configuration.

To view them from the CLI, run the show running-config command.

c. If necessary, increase the range of addresses in the router's DHCP address pool using the DHCP-Server feature template in Cisco SD-WAN Manager.

#### **Internet Connection Failure**

#### **Problem Statement**

The WiFi client is connected to the SSID and has an IP address, but it cannot connect to the Internet.

#### **Resolve the Problem**

Ensure that the WiFi client has received the correct default gateway and DNS settings from the DHCP server:

- 1. If the DHCP server is remote, check the settings on the server.
- 2. If the router is the DHCP server, ensure that the default gateway and DNS server settings are the same as those on the WiFi client. To view the settings in Cisco SD-WAN Manager, from the Cisco SD-WAN Manager menu, choose Monitor > Devices, and choose a device from the device list that is displayed. Click Real Time, and in the Device Options drop-down list, choose DHCP Interfaces.

From the CLI, run the show dhcp interface command.

#### WiFi Speed Is Slow

#### **Problem Statement**

The WiFi client can connect to the Internet, but the connection speed is slow.

#### **Resolve the Problem**

Allow the router to choose the best WiFi channel:

 View the current SSID channel setting for the router. To do this in Cisco SD-WAN Manager, from the Cisco SD-WAN Manager menu, choose Monitor > Devices, and choose a device from the device list that is displayed. Click Real Time, and in the Device Options drop-down list, choose WLAN Clients.

From the CLI, run the show wlan clients or show wlan radios command.

2. If the channel is set to a specific number, change the value to "auto". To do this in Cisco SD-WAN Manager, use the WiFi Radio feature template.

From the CLI, run the wlan channel auto command.

# **View Audit Log Information**

#### **Set Audit Log Filters**

#### **Table 14: Feature History**

| Feature Name                                               | Release Information                                                                                  | Description                                                                                                    |
|------------------------------------------------------------|----------------------------------------------------------------------------------------------------|----------------------------------------------------------------------------------------------------|
| Compare Template Configuration<br>Changes Using Audit Logs | Cisco IOS XE Catalyst SD-WAN<br>Release 17.9.1a<br>Cisco vManage Release 20.9.1                      | This feature introduces a <b>Config</b><br><b>Diff</b> option for audit logs of device<br>templates and feature templates to<br>view the configuration changes<br>when a template is not attached to<br>a device.                |
| Enhancements to Audit Logging                              | Cisco IOS XE Catalyst SD-WAN<br>Release 17.12.1a<br>Cisco Catalyst SD-WAN Manager<br>Release 20.12.1 | This feature introduces enhanced<br>audit logging to monitor<br>unauthorized activity.<br>To view these audit logs, from the<br>Cisco SD-WAN Manager menu,<br>choose <b>Monitor</b> > <b>Logs</b> > <b>Audit</b><br><b>Log</b> . |

1. From the Cisco SD-WAN Manager menu, choose **Monitor** > **Logs** > **Audit Log**.

Cisco vManage Release 20.6.1 and earlier: From the Cisco SD-WAN Manager menu, choose **Monitor** > **Audit Log**.

2. Click the Filter.

- **3.** In the **Module** field, choose the entity for which you are collecting audit logs. You can choose more than one entity.
- 4. Click Search to search for logs that match the filter criteria.

Cisco SD-WAN Manager displays a log of activities both in table and graphical format.

Starting from Cisco IOS XE Catalyst SD-WAN Release 17.12.1a and Cisco Catalyst SD-WAN Manager Release 20.12.1, the following enhancements have been introduced in **Audit Logs** on Cisco SD-WAN Manager.

• Notifications for multiple failed attempts: To enable notifications for unauthorized activity.

Configure the lockout policy using the system aaa lockout-policy command.

To verify the configured lockout policy, use the **show running-config** command. In the below snippet, the policy specifies the lockout interval as 240 seconds, the fail interval for 900 seconds, and 3 fail attempts are permitted before a notification is sent:

Use the show alarms history command to view the following additional details:

- · aaa-user-locked
- · aaa-user-login-anomaly
- Notifications for higher number of logins: To enable notifications when the number of logins reaches the limit.

To verify the configured system alarms, use the **show running-config** command. In the below snippet, the number of logins specified is 3, and the login interval is set at 60 seconds:

#### Export Audit Log Data in CSV Format

To export data for all audit logs to a file in CSV format, click Export.

Cisco SD-WAN Manager downloads all data from the audit logs table to an Excel file to a CSV format. The file is downloaded to your browser's default download location and is named Audit\_Logs.csv.

#### View Audit Log Details

To view detailed information about any audit log:

- 1. Choose the audit log row of from the table
- 2. For the desired row, click ... and choose Audit Log Details.

The Audit Log Details dialog box opens, displaying details of the audit log.

#### **View Changes to a Configuration Template**

You can view changes for previous and current configuration made on a template. To view configuration changes made to a template, do the following:

- 1. Click the audit log row in the table where the module type is a template.
- 2. Click ... adjacent to the template module and click Config Diff.

The **Config Difference** pane displays a side-by-side view of the differences between the configuration that was originally in the template and the changes made to the configuration. To view the changes inline, click **Inline Diff**.

To view the updated configuration on the device, click Configuration.

Starting from Cisco IOS XE Catalyst SD-WAN Release 17.6.1a and Cisco SD-WAN Release 20.6.1, for template and policy configuration changes, the **Audit Logs** option displays the action performed. To view the previous and current configuration for any action, click **Audit Log Details**. Audit logs are collected when you create, update, or delete device or feature templates, and localized or centralized, and security policies. Audit logs shows the changes in API payloads when templates or policies are attached or not attached.

## View and Monitor Cellular Interfaces

This topic describes how to monitor the status of cellular interfaces in Cisco Catalyst SD-WAN devices.

#### **Monitor Cellular Interfaces**

You can verify signal strength and service availability using either Cisco SD-WAN Manager or the LED on the router. You can view the last-seen error message for cellular interfaces from Cisco SD-WAN Manager.

#### **Verify Signal Strength**

1. From the Cisco SD-WAN Manager menu, choose Monitor > Devices.

Cisco vManage Release 20.6.x and earlier: From the Cisco SD-WAN Manager menu, choose **Monitor** > **Network**.

- **2.** From the **Device Groups** drop-down list, choose a group that the device belongs to.
- 3. Choose a device by clicking its name in the Hostname column.
- 4. Click Real Time in the left pane.
- 5. From the **Device Options** drop-down list in the right pane, choose **Cellular Radio**.

The values for the different cellular signals are displayed. If signal strength is poor, or there is no signal, see Troubleshoot Common Cellular Interface Issues.

CLI equivalent: show cellular status

#### Verify Radio Signal Strength Using the Router LED

To check signal strength and service availability of a cellular connection from the router, look at the WWAN Signal Strength LED. This LED is typically on the front of the routers, and is labeled with a wireless icon.

The following table explains the LED color and associated status:

#### Table 15:

| Color | Signal<br>Strength | State | Description                                                              |
|-------|--------------------|-------|--------------------------------------------------------------------------|
| Off   | —                  |       | LTE interface disabled (that is, admin status is down) or not configured |

| Color  | Signal<br>Strength | State    | Description                                                                                                    |  |
|--------|--------------------|----------|----------------------------------------------------------------------------------------------------|--|
| Green  | Excellent          | Solid    | LTE interface enabled and in dormant mode (no data being received or transmitted)                                      |  |
|        |                    | Blinking | LTE interface enabled and in active mode (data being received and transmitted)                                         |  |
| Yellow | Good               | Solid    | LTE interface enabled and in dormant mode (no data being received or transmitted)                                      |  |
|        |                    | Blinking | LTE interface enabled and in active mode (data being received and transmitted)                                         |  |
| Orange | Poor               | Solid    | LTE interface enabled and in dormant mode (no data being received or transmitted)                                      |  |
|        |                    | Blinking | LTE interface enabled and in active mode (data are being received and transmitted)                                     |  |
| Red    | Critical Issue     | Solid    | LTE interface enabled but faulty; issues include no connectivity with the base transceiver station (BTS) and no signal |  |

#### **View Error Messages for Cellular Interfaces**

1. From the Cisco SD-WAN Manager menu, choose Monitor > Devices.

Cisco vManage Release 20.6.x and earlier: From the Cisco SD-WAN Manager menu, choose **Monitor** > **Network**.

- 2. Choose a device by clicking its name in the Hostname column.
- 3. Click Real Time in the left pane.
- 4. From the Device Options drop-down list in the right pane, choose Cellular Status.

The output displayed includes a column for Last Seen Error

CLI equivalent: show cellular status

# **View Real Time Monitoring Options**

| Feature Name                                                                                                   | Release Information                                                                                                    | Description                                                                                                    |
|----------------------------------------------------------------------------------------------------|----------------------------------------------------------------------------------------------------|----------------------------------------------------------------------------------------------------|
| Additional Real Time Monitoring<br>Support for Routing, License,<br>Policy, and Other Configuration<br>Options | Time Monitoring<br>ting, License,<br>r ConfigurationCisco IOS XE Catalyst SD-WAN<br>Release 17.6.1aCisco SD-WAN Release 20.6.1Cisco vManage Release 20.6.1 | This feature adds support for<br>real-time monitoring of numerous<br>device configuration details,<br>including routing, policy, Cloud<br>Express, Cisco SD-WAN Validator,<br>TCP optimization, SFP, tunnel<br>connection, license, logging, and<br>Cisco Umbrella information.<br>Real-time monitoring in Cisco<br>SD-WAN Manager is similar to<br>using <b>show</b> commands in the CLI<br>of a device. |
|                                                                                                    |                                                                                                    | There are many device<br>configuration details for Cisco<br>SD-WAN Manager. However, only<br>a subset of the device configuration<br>details is added in Cisco IOS XE<br>Catalyst SD-WAN Release 17.6.1a<br>and Cisco vManage Release 20.6.1.                                                                                                    |
| Additional Real Time Monitoring<br>Support for AppQoE and Other<br>Configuration Options                       | Cisco IOS XE Catalyst SD-WAN<br>Release 17.9.1a<br>Cisco SD-WAN Release 20.9.1<br>Cisco vManage Release 20.9.1                                             | This feature adds support for<br>real-time monitoring of AppQoE<br>and other device configuration<br>details in Cisco SD-WAN Manager.                                                                                                    |
| Download Output of OMP Routes                                                                                  | Cisco IOS XE Catalyst SD-WAN<br>Release 17.11.1a<br>Cisco vManage Release 20.11.1                                                                          | From Cisco IOS XE Catalyst<br>SD-WAN Release 17.11.1a, you<br>can download the output of the<br>OMP Received Routes or OMP<br>Advertised Routes real time data<br>for Cisco IOS XE Catalyst<br>SD-WAN devices.                                                                                                    |

#### **Table 16: Feature History**

## View AppQoE Information

Minimum release: Cisco vManage Release 20.9.1

To view AppQoE information on a device, perform the following steps:

1. From the Cisco SD-WAN Manager menu, choose Monitor > Devices.

Cisco vManage Release 20.6.x and earlier: From the Cisco SD-WAN Manager menu, choose **Monitor** > **Network**.

- 2. Choose a device from the list of devices that is displayed.
- 3. Click Real Time in the left pane.
- 4. Click Device Options, and choose one the following commands:

| Device Option                   | Command                                                             | Description                                                          |
|---------------------------------|---------------------------------------------------------------------|----------------------------------------------------------------------|
| AppQoE Active Flow Details      | show sdwan appqoe flow flow-id<br>[flow_id]                         | Displays the details of a single specific flow.                      |
| AppQoE Expired Flows<br>Summary | show sdwan appqoe flow closed all                                   | Displays the summary of AppQoE expired flows.                        |
| AppQoE Active Flows Summary     | show sdwan appqoe flow vpn-id<br>[vpn_id] server-port [server_port] | Displays flows for a specific VPN.                                   |
| AppQoE Expired Flow Details     | show sdwan appqoe flow closed<br>flow-id [flow_id]                  | Displays the AppQoE Expired Flow details for a single specific flow. |

## **View a Configuration Commit List**

Minimum release: Cisco vManage Release 20.9.1

To view a configuration commit list on a device, perform the following steps:

1. From the Cisco SD-WAN Manager menu, choose Monitor > Devices.

Cisco vManage Release 20.6.x and earlier: From the Cisco SD-WAN Manager menu, choose **Monitor** > **Network**.

- 2. Choose a device from the list of devices that is displayed.
- 3. Click **Real Time** in the left pane.
- 4. Click Device Options, and choose the following command:

| Device Option             | Command                        | Description                             |
|---------------------------|--------------------------------|-----------------------------------------|
| Configuration Commit List | show configuration commit list | Displays the configuration commit list. |

## **View the System Clock**

Minimum release: Cisco vManage Release 20.9.1

To view the system clock on a device, perform the following steps:

1. From the Cisco SD-WAN Manager menu, choose Monitor > Devices.

Cisco vManage Release 20.6.x and earlier: From the Cisco SD-WAN Manager menu, choose **Monitor** > **Network**.

2. Choose a device from the list of devices that is displayed.
- 3. Click **Real Time** in the left pane.
- 4. Click Device Options, and choose the following command:

| Device Option | Command    | Description                              |
|---------------|------------|------------------------------------------|
| System Clock  | show clock | Displays the system clock date and time. |

## **View TCP Optimization Information**

## View TLOC Loss, Latency, and Jitter Information

1. From the Cisco SD-WAN Manager menu, choose Monitor > Devices.

Cisco vManage Release 20.6.x and earlier: From the Cisco SD-WAN Manager menu, choose **Monitor** > **Network**.

- 2. Choose a device from the list of devices that is displayed.
- **3.** In the left pane, click **TLOC** under the **WAN** area. The right pane displays the aggregated average loss or latency/jitter information for all TLOC colors.

The upper part of the right pane contains the following elements:

- Chart Options— Includes the Chart Options drop-down and time periods. Click Chart Options to select the type of data to view. Click a predefined or custom time period for which to view data.
- TLOC information in graphical format. The time interval in the graph is determined by the value of the BFD application-aware routing poll interval.
- TLOC graph legend—Choose a TLOC color to display information for just that TLOC.

The lower part of the right pane contains the following elements:

- Search box-Includes the Search Options filter.
- TLOC color table that lists average jitter, loss, and latency data about all TLOCs. By default, the first six colors are selected. The graphical display in the upper part of the right pane plots information for the selected interfaces.
  - Check the check box to the left to select and deselect TLOC colors. You can select and view information for a maximum of 30 TLOCs at one time.
  - Click **Application Usage** to the right to view the SD-WAN Application Intelligence Engine (SAIE) flow information for that TLOC.

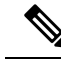

Note

- Beginning with Cisco vManage Release 20.8.1, the Application Usage column and the Application Usage links are removed from the Monitor > Devices > WAN Tunnel window. After you have configured on-demand troubleshooting for a device, you can view SAIE usage data based on the selected filters or based on application families sorted by usage.
- In Cisco vManage Release 20.7.x and earlier releases, the SD-WAN Application Intelligence Engine (SAIE) flow is called the deep packet inspection (DPI) flow.

For more information on configuring on-demand troubleshooting, see On-Demand Troubleshooting. For more information on viewing SAIE flows, see View SAIE Flows.